## WordCamp Montclair 2022 | #WCMontclair

# The Building Blocks of Building Blocks

ryelle.codes/wcmontclair-2022

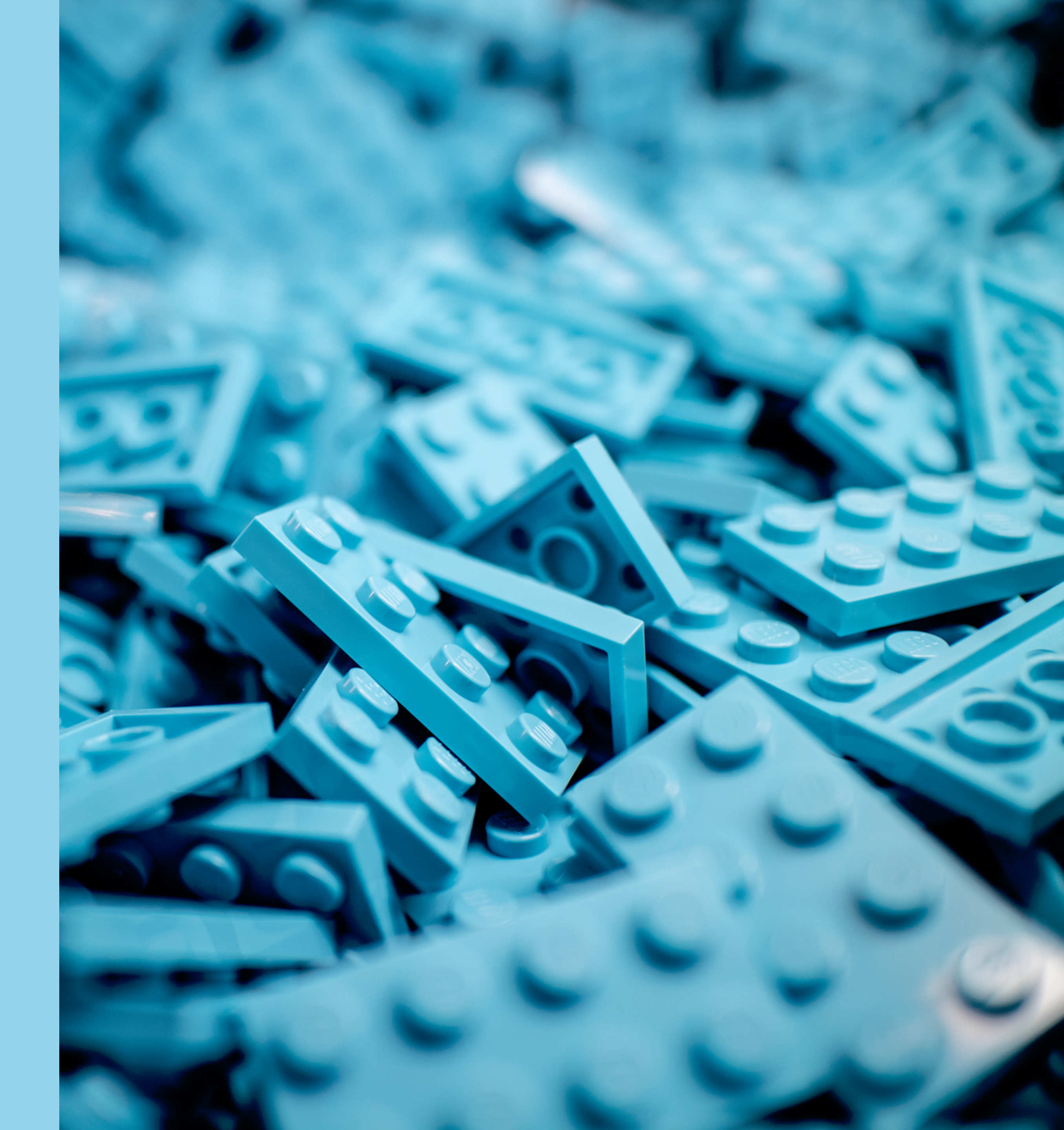

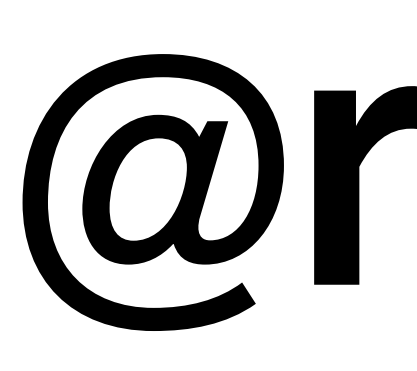

## Developer @ Automattic Core committer Meta team

Find me on twitter or Making WordPress slack

# **@ryelle**

# Blocks

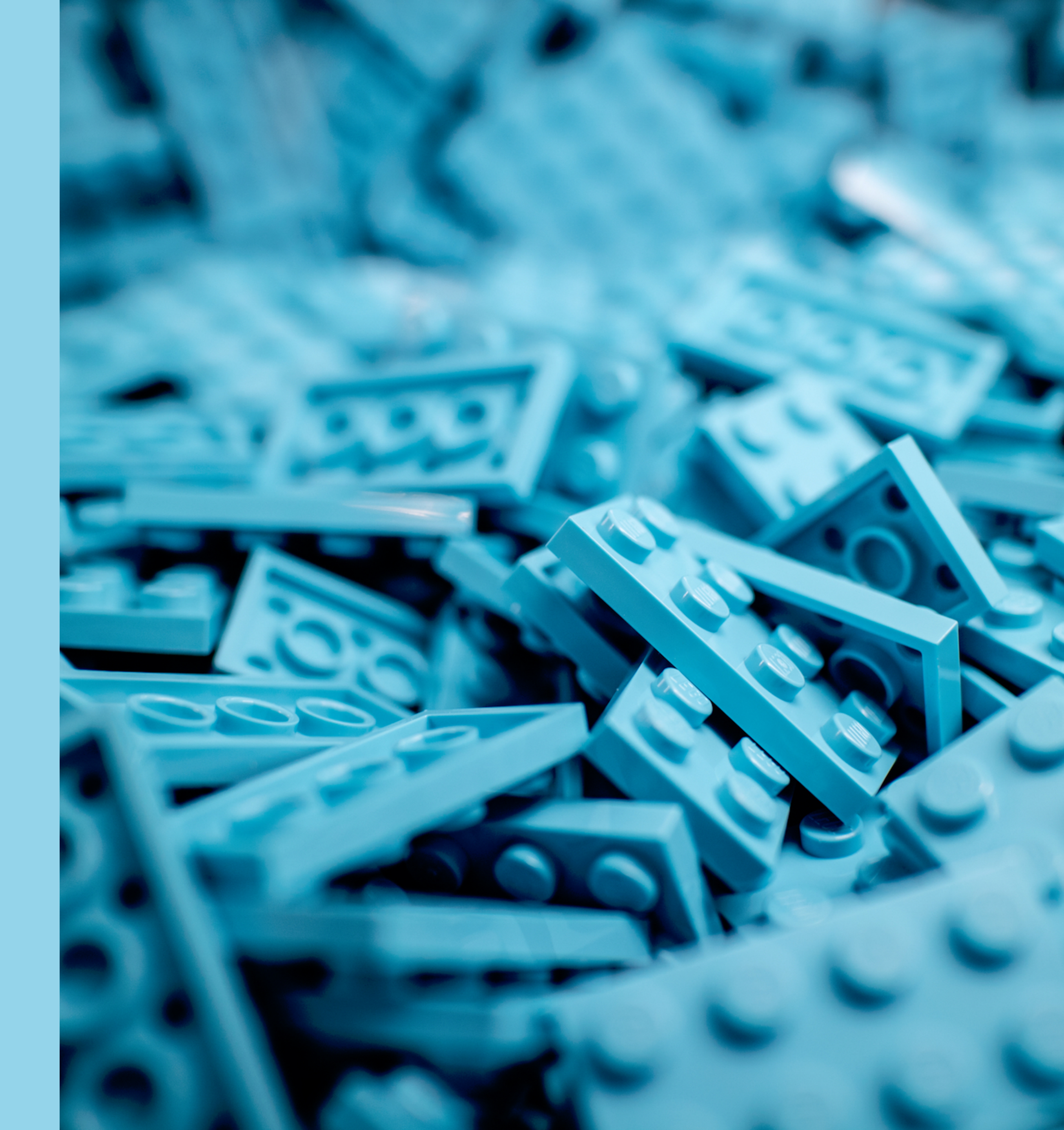

# Blocks

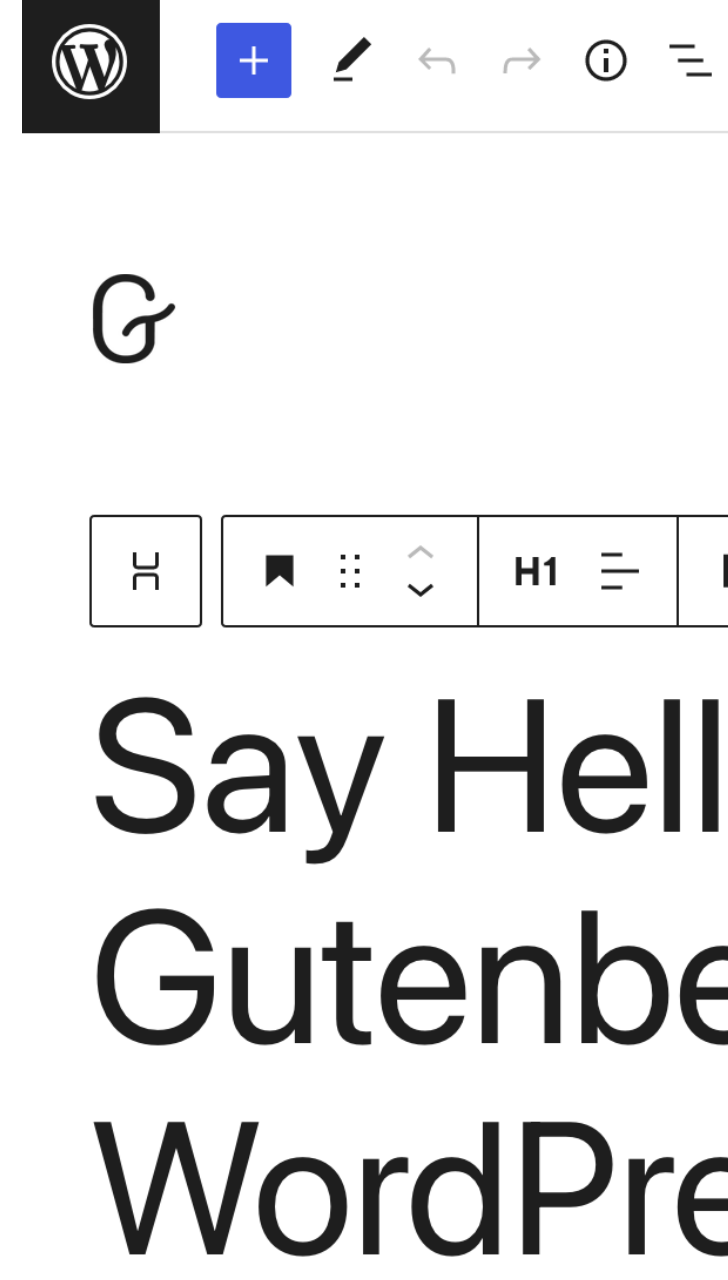

| $\mathbf{W}$ + $\mathbf{Z}$ $\mathbf{\leftarrow}$ $\mathbf{\bigcirc}$ $\mathbf{\widehat{0}}$ =                    | Preview Publish                                                             | \$                                    |
|----------------------------------------------------------------------------------------------------|-----------------------------------------------------------------------------|---------------------------------------|
|                                                                                                    | Document Block                                                              | ×                                     |
| G                                                                                                    | Heading<br>Introduce new section                                            | s and                                 |
|                                                                                                    | organize content to he<br>(and search engines) u<br>the structure of your c | Ip visitors<br>understand<br>content. |
| H II ↓ H1 → B / ↔ H1                                                                                              | Color                                                                       | :                                     |
| Sav Hello to                                                                                                    | C Text                                                                      |                                       |
|                                                                                                    | Background                                                                  |                                       |
| Gutenberg, the                                                                                                    | 🖉 Link                                                                      |                                       |
| MordDrocc                                                                                                    | Typography                                                                  | :                                     |
| VVOIUPIE55                                                                                                    | Size                                                                        | +<br>-                                |
| Editor                                                                                                    | Appearance Lett                                                             | ter case                              |
|                                                                                                    | Default ~ AB                                                                | ab Ab                                 |
| Experience the flexibility that blocks allow, whether you're building your first site or write code for a living. | Dimensions                                                                  | +                                     |
| Try Gutophorg today in WordPross                                                                                  | Advanced                                                                    | ~                                     |
| +                                                                                                    |                                                                             |                                       |
|                                                                                                    |                                                                             |                                       |
| This page was built with blocks — pieces of content that you can move around. Click around to                     | explore them.                                                               |                                       |
|                                                                                                    |                                                                             |                                       |

**‡** : ▶**–**  $\sim$ 

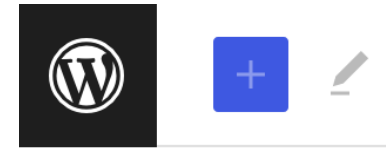

Editing code

## Editor

height="38"/></figure> <!-- /wp:group -->

# Blocks

## secretly... a set of HTML comments, maybe JSON, and plain HTML

```
$
                                                                                                       Preview
                                                                                                                            X
                                                                                                   Document
                                                                                                             Block
                                                                                   Exit code editor
                                                                                                   Status & visibility
                                                                                                                             ~
                                                                                                   Visibility
                                                                                                               Public
Say Hello to Gutenberg, the WordPress
                                                                                                        say-hello-to-gutenberg-the-w
                                                                                                   Slug
                                                                                                   Excerpt
                                                                                                                             \sim
                                                                                                   Discussion
                                                                                                                             \sim
<!-- wp:group {"align":"full","layout":{"inherit":false,"contentSize":"1200px"}} -->
<div class="wp-block-group alignfull"><!-- wp:group {"style":{"elements":{"link":{"color":</pre>
{"text":"var:preset|color|black"}},"spacing":{"padding":
{"bottom":"10%","top":"60px"}},"className":"site-header","layout":
{"type":"flex","orientation":"vertical","justifyContent":"left","flexWrap":"wrap"}} -->
<div class="wp-block-group site-header has-link-color" style="padding-top:60px;padding-</pre>
bottom:10%"><!-- wp:image</pre>
{"id":17,"width":38,"height":38,"sizeSlug":"full","linkDestination":"none"} -->
<figure class="wp-block-image size-full is-resized"><img src="https://wordpress.org</pre>
/gutenberg/files/2022/06/site_icon.png" alt="" class="wp-image-17" width="38"
<!-- /wp:image --></div>
<!-- wp:columns {"align":"wide"} -->
<div class="wp-block-columns alignwide"><!-- wp:column {"width":"60%"} -->
<div class="wp-block-column" style="flex-basis:60%"><!-- wp:group {"layout":</pre>
{"type":"flex","orientation":"vertical"}} -->
<div class="wp-block-group"><!-- wp:heading {"level":1."fontSize":"level-6"} -->
```

# Build it yourself

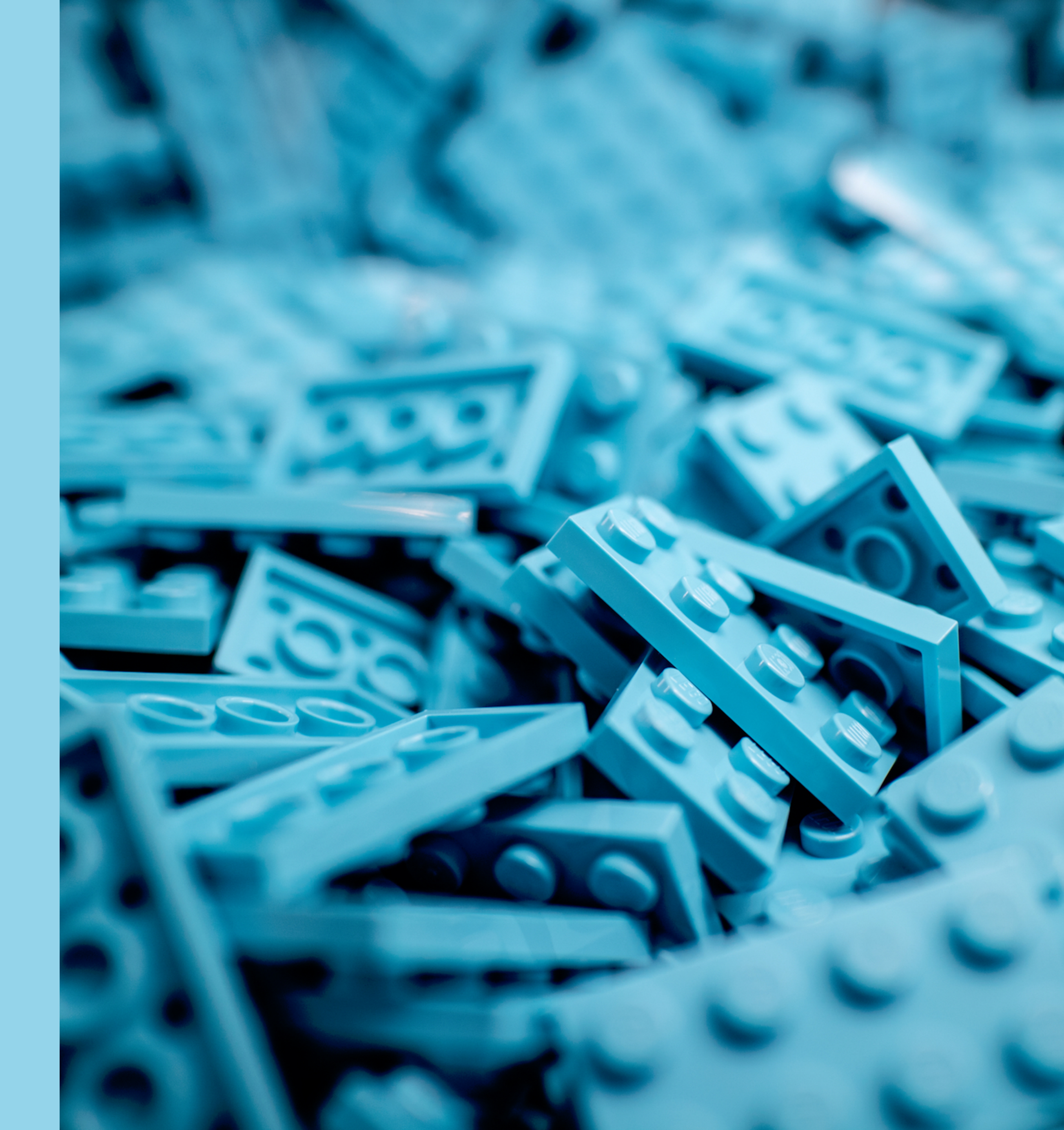

# Use helper tools

- ACF (Advanced Custom Fields) Blocks
- Genesis Custom Blocks
- @wordpress/create-block

\$ npx @wordpress/create-block

Let's customize your WordPress plugin with blocks: and output folder name): example-static ? The internal namespace for the block name (something unique for your products): create-block ? The display title for your block: Example Static ? The short description for your block (optional):

- ? The block slug used for identification (also the plugin
- (Example static block scaffolded with Create Block tool.)

- \$ npx @wordpress/create-block notice-block ...
- Creating a "block.json" file.
- Creating a "package.json" file.
- minutes...

## Creating a new WordPress plugin in the "notice-block" directory.

## Installing `@wordpress/scripts` package. It might take a couple of

\$ npx @wordpress/create-block notice-block ...

Formatting JavaScript files.

Compiling block.

block" directory.

## Done: WordPress plugin "Notice Block" bootstrapped in the "notice-

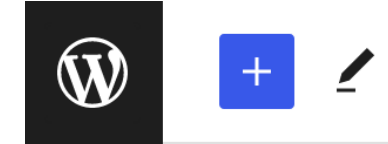

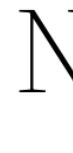

No

# Your new block

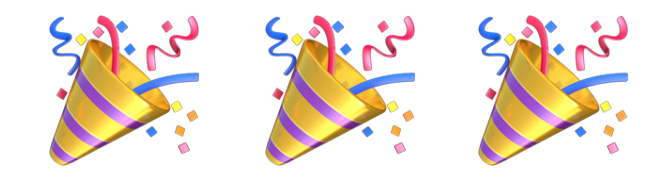

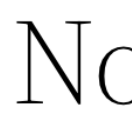

| $\leftarrow$ $\rightarrow$ (i) =    | Switch to draft Preview            | Update 🏚              |
|-------------------------------------|------------------------------------|-----------------------|
|                                     | Page Block                         | ×                     |
| Intico Tost                         | Status & visibility                | ^                     |
| NULLEE TEST                         | Visibility                         | Public                |
| tice Block – hello from the editor! | Publish                            | June 17, 2022 1:37 pm |
| +                                   | Author<br>admin ~<br>Move to trash |                       |
|                                     | Template: Page                     | ~                     |
|                                     | 4 Revisions                        |                       |
|                                     | Permalink                          | ^                     |

## Notice Test

Notice Block – hello from the saved content!

- \$ npx @wordpress/create-block notice-block ...
- You can run several commands inside:
  - \$ npm start Starts the build for development.
  - \$ npm run build Builds the code for production.

- \$ npx @wordpress/create-block notice-block ...
- To enter the directory type:
  - \$ cd notice-block
- You can start development with:
  - \$ npm start
- Code is Poetry

\$ ls notice-block

build/

- block.json
- index.asset.php
- index.css
- index.js
- style-index.css

notice-block.php
package.json

readme.txt
src/

- block.json
- edit.js
- editor.scss
- index.js
- save.js
- style.scss

src? build?

# **Block Registration**

notice-block.php

```
/**
```

```
* Registers the block using the metadata loaded from the `block.json` file.
* Behind the scenes, it registers also all assets so they can be enqueued
* through the block editor in the corresponding context.
*
* @see https://developer.wordpress.org/reference/functions/register_block_type/
 */
function ryelle_notice_block_block_init() {
   register_block_type( __DIR__ . '/build' );
add_action( 'init', 'ryelle_notice_block_block_init' );
```

## **Block Registration** block.json

```
"$schema": "https://schemas.wp.org/trunk/block.json",
"apiVersion": 2,
"name": "ryelle/notice-block",
"version": "0.1.0",
"title": "Notice Block",
"category": "design",
"icon": "flag",
"description": "Add a color-coded notice to your post.",
"supports": {
  "html": false
},
"textdomain": "notice-block",
"editorScript": "file:./index.js",
"editorStyle": "file:./index.css",
"style": "file:./style-index.css"
```

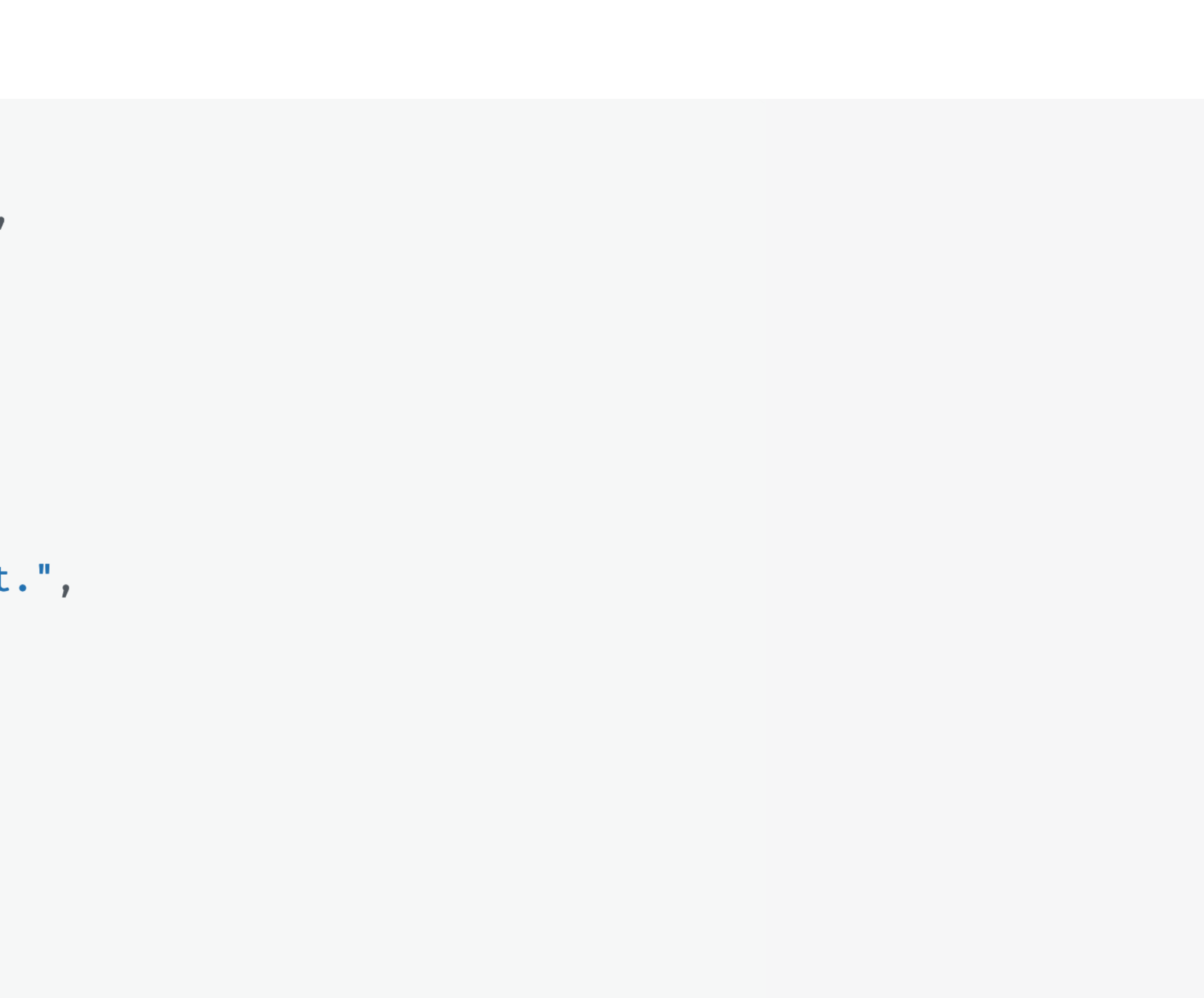

## **Block Registration** index.js

```
/**
* WordPress dependencies
 */
import { registerBlockType } from '@wordpress/blocks';
/**
* Internal dependencies
*/
import Edit from './edit';
import save from './save';
import metadata from './block.json';
registerBlockType( metadata.name, {
    edit: Edit,
   save,
});
```

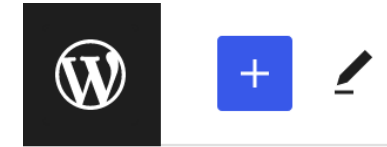

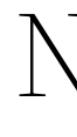

Not

## edit VS save

Editing code

Notice

- <!-- wp:ryel
- <p class="wp
- <!-- /wp:rye

| $\leftrightarrow$ $\rightarrow$ (i) =                                                                 | tch to draft Preview Update                                                                  |
|----------------------------------------------------------------------------------------------------|----------------------------------------------------------------------------------------------|
| Jotice Test                                                                                           | Page       Block       ×         Status & visibility       ^         Visibility       Public |
| tice Block – hello from the editor!<br>+                                                              | Publish June 17, 2022 1:37 pm<br>Author<br>admin ~<br>Move to trash                          |
|                                                                                                    | Template: Page                                                                               |
| Exit code editor                                                                                      | Page Block × Status & visibility ^                                                           |
| e Test<br>le/notice-block><br>block-ryelle-notice-block">Notice Block - hello from the saved content! | Visibility Public<br>Publish June 17, 2022 1:37 pm<br>Author<br>admin ~<br>Move to trash     |
| elle/notice-block>                                                                                    | Template: Page ~                                                                             |
|                                                                                                    | Permalink ^<br>URL Slug                                                                      |

.

.

\_\_\_\_\_

.

\_\_\_\_\_

.

# Making it your own

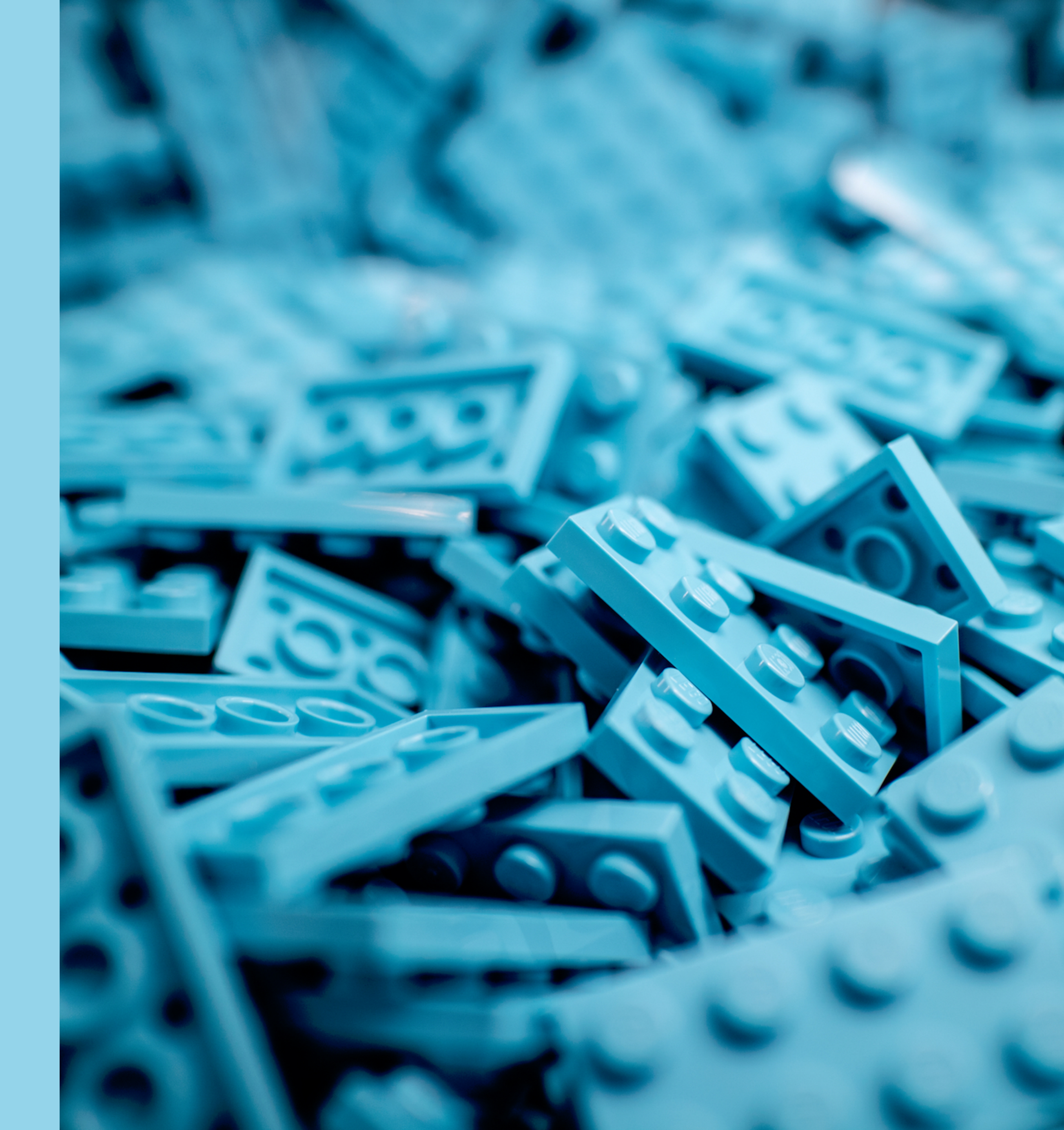

# **Notice Block**

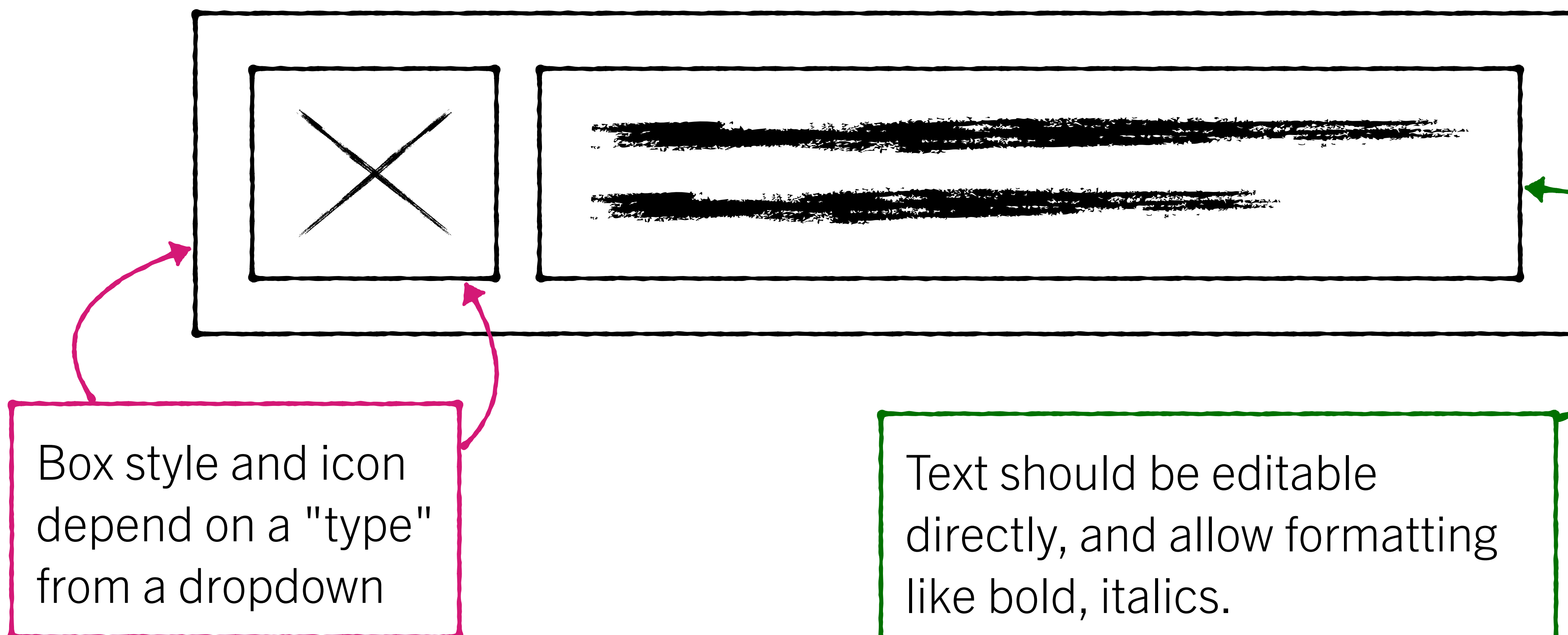

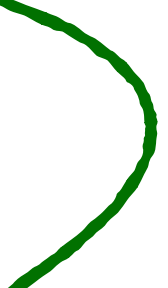

# Anatomy

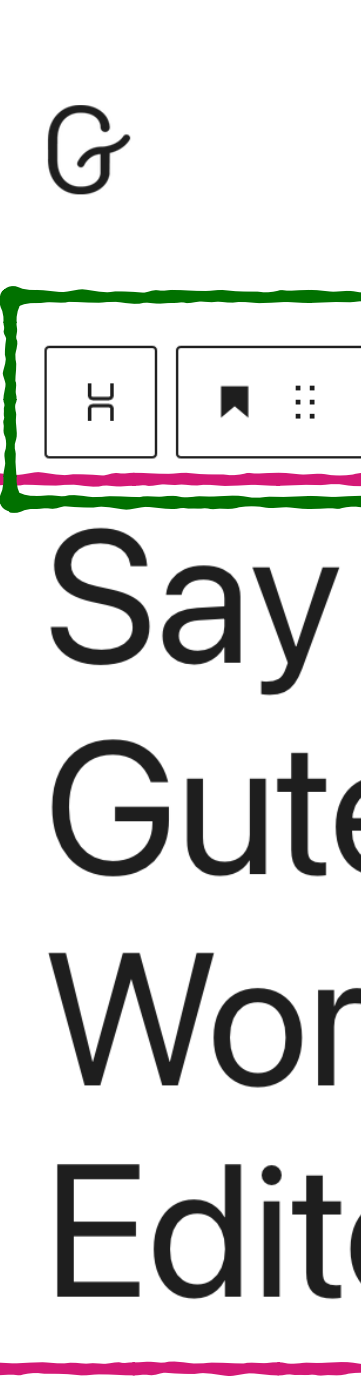

Experience the building your firs

Try Gutenberg

This page was bui

| $\leftarrow$ | $\rightarrow$ | <b>(</b> ) | 1 |
|--------------|---------------|------------|---|
|              |               |            |   |

| + $\checkmark \leftrightarrow \Rightarrow$ (i) =                                                                                          | Previe                                                                                                    | w Publish                                                                                                 | > :                                  |
|----------------------------------------------------------------------------------------------------|----------------------------------------------------------------------------------------------------|----------------------------------------------------------------------------------------------------|--------------------------------------|
| ■ :: ↓ H1 = B / ⇔ ✓ :                                                                                                    | Document<br>Headin<br>Introdu<br>organiz<br>(and se<br>the stru                                                               | Block<br>g<br>ce new sections and<br>ce content to help vi<br>earch engines) unde<br>ucture of your conte | X<br>d<br>isitors<br>erstand<br>ent. |
| ay Hello to<br>Sutenberg, the<br>VordPress<br>ditor                                                                                       | <ul> <li>Text</li> <li>Backgr</li> <li>Link</li> <li>Typography</li> <li>Size</li> <li>Level 6</li> <li>Appearance</li> </ul> | Letter c                                                                                                  | i<br>i<br>ase<br>Ab                  |
| ience the flexibility that blocks allow, whether you're<br>ng your first site or write code for a living.<br>Gutenberg today in WordPress | Dimensions                                                                                                    |                                                                                                    | +                                    |
| age was built with blocks — pieces of content that you can move around. Click around to explore them.                                     |                                                                                                    |                                                                                                    |                                      |

Document > Group > Columns > Column > Stack > Heading

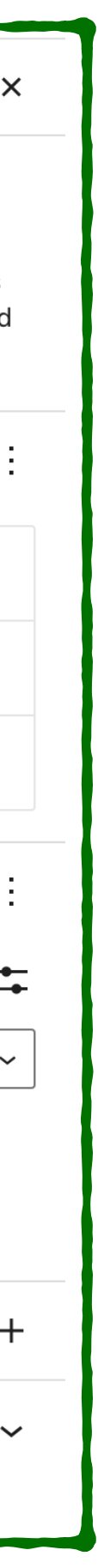

block.json

},

```
"attributes": {
    "type": {
        "type": "string",
        "default": "info",
        "enum": [ "info", "
        }
```

"enum": [ "info", "warning", "error", "success" ]

edit.js

}

function Edit( { attributes, setAttributes } ) { const { type } = attributes;

// rest of the function . . .

## 1. type attribute edit.js

function Edit( { attributes, setAttributes } ) { const { type } = attributes; const className = `is-\${ type }-notice`; return ( <> <InspectorControls . . . /> <div { ...useBlockProps( { className } ) }> • • • </div>  $\langle \rangle$ 

edit.js

<InspectorControls> <PanelBody title="Settings <SelectControl label="Notice type" value={ type } options={ typeOptions onChange={ ( newValue setAttributes( { type: newValue } ) ٦

|                   | Page Block                                        |
|-------------------|---------------------------------------------------|
|                   | Notice Block Add a color-coded notice to yo post. |
| 5>                | Settings<br>Notice type                           |
|                   | Success                                           |
| $ ) \rightarrow $ | Advanced                                          |
|                   |                                                   |

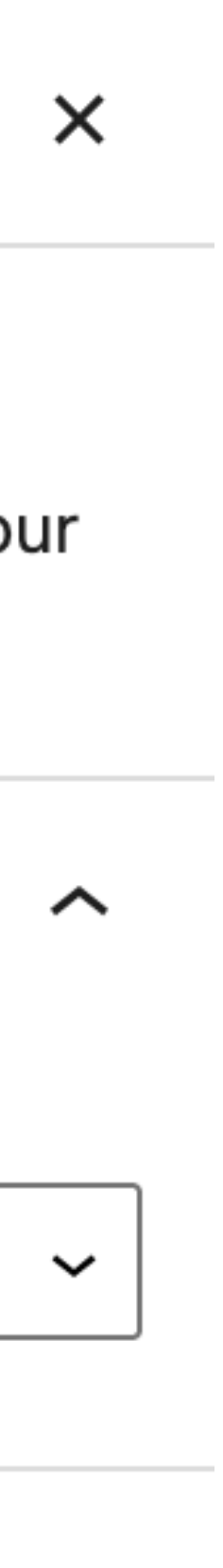

 $\sim$ 

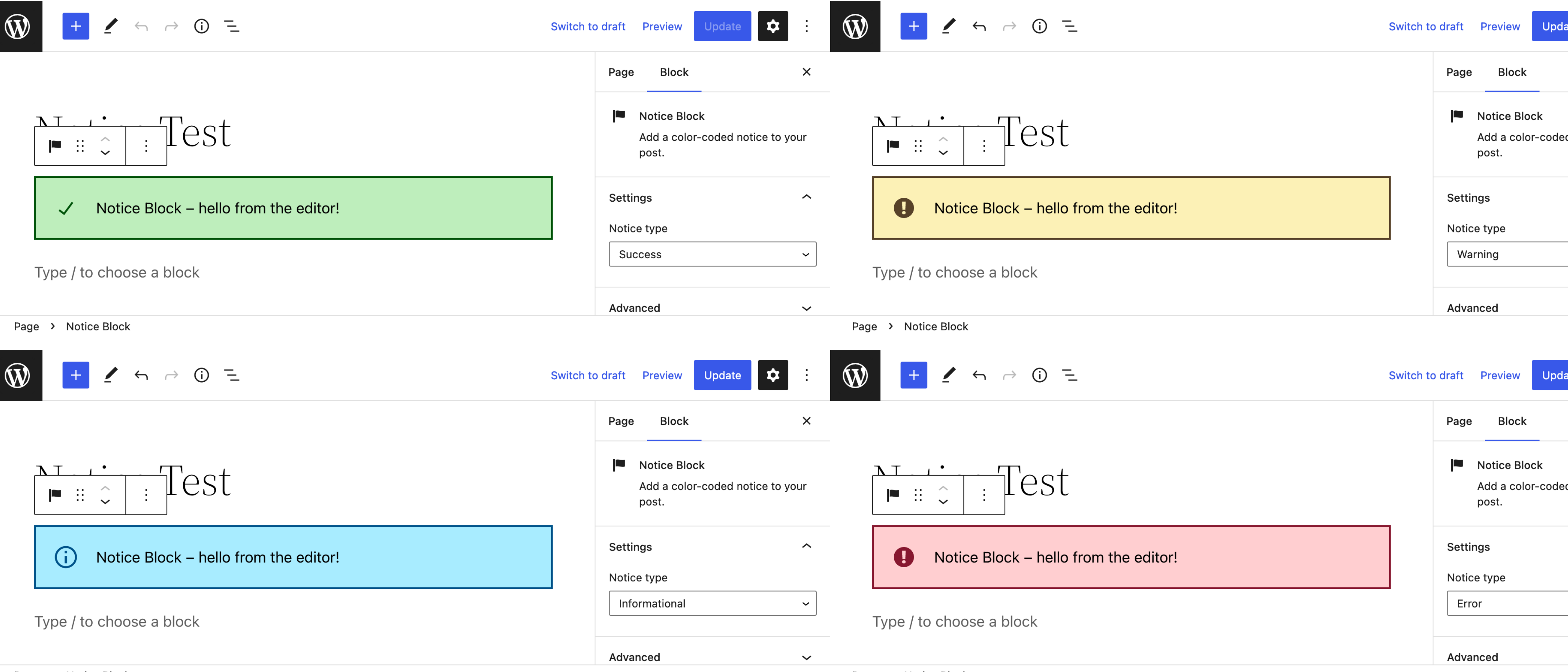

### Page > Notice Block

| ate 🌣         | ÷   |
|---------------|-----|
|               | ×   |
| d notice to y | our |
|               | ^   |
|               | ~   |
|               | ~   |
| ate 🏚         | ÷   |
|               | ×   |
| d notice to y | our |
|               | ^   |
|               | ~   |
|               | ~   |

save.js

);

function save( { attributes } ) {
 const { type } = attributes;
 const className = `is-\${ type }-notice`;

return (
 <div { ...useBlockProps.save( { className } ) }>

</div>

1. type attribute Code Editor view <!--- wp:ryelle/notice-block {"type":"warning"} →
</pre> <div class="wp-block-ryelle-notice-block is-warning-notice"> <div class="wp-block-ryelle-notice-block\_\_\_icon"> <svg . . . /> </div> <div class="wp-block-ryelle-notice-block\_\_\_content"> Notice Block - hello from the saved content! </div> </div>  $\leftarrow!$  /wp:ryelle/notice-block  $\longrightarrow$ 

# @wordpress/ components

<u>https://developer.wordpress.org/block-editor/</u> <u>reference-guides/components/</u>

https://wordpress.github.io/gutenberg/

| ▼ C O M P O N E N T S                                                                                                    | CanvasDocs $\bigcirc$ $\bigcirc$ $\bigcirc$ $\bigcirc$ $\bigcirc$ $\bigcirc$ $\bigcirc$                                   |                |
|----------------------------------------------------------------------------------------------------|----------------------------------------------------------------------------------------------------|----------------|
| AnglePickerControl                                                                                                    |                                                                                                    |                |
| 🕨 🕀 Animate                                                                                                    | Time                                                                                                    |                |
| BaseControl                                                                                                    | 11 : 26                                                                                                    | UTC+0          |
| 🕨 🗄 ButtonGroup                                                                                                    |                                                                                                    |                |
| 🕨 🕀 Button                                                                                                    | Date                                                                                                    |                |
| 🕨 🖽 Card                                                                                                    | 18 June                                                                                                    | ~ 2022         |
| CheckboxControl                                                                                                    |                                                                                                    |                |
| 🕨 🕀 ColorIndicator                                                                                                    |                                                                                                    |                |
| 🕨 🗄 ColorPalette                                                                                                    |                                                                                                    |                |
| 🕨 🗄 ColorPicker                                                                                                    | Sun Mon Tue Wed Thu Fri Sat                                                                                               |                |
| 🕨 🗄 ComboboxControl                                                                                                    | 1 2 3 4                                                                                                    |                |
| 🕨 🗄 CustomGradientPicker                                                                                                    | 5 6 7 8 9 10 11                                                                                                    |                |
| E CustomSelectControl                                                                                                    | 12 12 14 15 16 17 19                                                                                                    |                |
| - 🕀 DateTimePicker                                                                                                    |                                                                                                    |                |
| □ Default                                                                                                    | 19 20 21 22 23 24 25                                                                                                    |                |
|                                                                                                    |                                                                                                    |                |
| With Events                                                                                                    | 26 27 28 29 30                                                                                                    |                |
| <ul><li>With Events</li><li>With Invalid Dates</li></ul>                                                                                                    | 26 27 28 29 30                                                                                                    | Octor der Helm |
| <ul> <li>With Events</li> <li>With Invalid Dates</li> <li>DatePicker</li> </ul>                                                                                                    | 26 27 28 29 30<br>Controls (7) Story Accessibility Actions                                                                |                |
| <ul> <li>With Events</li> <li>With Invalid Dates</li> <li>DatePicker</li> <li>TimePicker</li> </ul>                                                                                                    | 26       27       28       29       30         Controls (7)       Story       Accessibility       Actions                 |                |
| <ul> <li>With Events</li> <li>With Invalid Dates</li> <li>DatePicker</li> <li>TimePicker</li> <li>Disabled</li> </ul>                                                                                                    | 26 27 28 29 30<br>Controls (7) Story Accessibility Actions                                                                |                |
| <ul> <li>With Events</li> <li>With Invalid Dates</li> <li>DatePicker</li> <li>TimePicker</li> <li>Disabled</li> <li>Draggable</li> </ul>                                                                                                    | 26       27       28       29       30         Controls (7)       Story       Accessibility       Actions                 |                |
| <ul> <li>With Events</li> <li>With Invalid Dates</li> <li>DatePicker</li> <li>TimePicker</li> <li>Disabled</li> <li>Draggable</li> <li>DropdownMenu</li> </ul>                                                                                                    | 26       27       28       29       30         Controls (7)       Story       Accessibility       Actions                 |                |
| <ul> <li>With Events</li> <li>With Invalid Dates</li> <li>DatePicker</li> <li>TimePicker</li> <li>Disabled</li> <li>Draggable</li> <li>DropdownMenu</li> <li>Dropdown</li> </ul>                                                                                                    | 26         27         28         29         30           Controls (7)         Story         Accessibility         Actions |                |
| <ul> <li>With Events</li> <li>With Invalid Dates</li> <li>DatePicker</li> <li>TimePicker</li> <li>Disabled</li> <li>Draggable</li> <li>DropdownMenu</li> <li>Dropdown</li> <li>ExternalLink</li> </ul>                                                                                                    | 26       27       28       29       30         Controls (7)       Story       Accessibility       Actions                 |                |
| <ul> <li>With Events</li> <li>With Invalid Dates</li> <li>DatePicker</li> <li>TimePicker</li> <li>Disabled</li> <li>Draggable</li> <li>DropdownMenu</li> <li>Dropdown</li> <li>ExternalLink</li> <li>FocalPointPicker</li> </ul>                                                                                                    | 26         27         28         29         30           Controls (7)         Story         Accessibility         Actions |                |
| <ul> <li>With Events</li> <li>With Invalid Dates</li> <li>DatePicker</li> <li>TimePicker</li> <li>Disabled</li> <li>Draggable</li> <li>DropdownMenu</li> <li>Dropdown</li> <li>ExternalLink</li> <li>FocalPointPicker</li> <li>FontSizePicker</li> </ul>                                                                                                    | 26         27         28         29         30           Controls (7)         Story         Accessibility         Actions |                |
| <ul> <li>With Events</li> <li>With Invalid Dates</li> <li>DatePicker</li> <li>TimePicker</li> <li>Disabled</li> <li>Draggable</li> <li>DropdownMenu</li> <li>Dropdown</li> <li>ExternalLink</li> <li>FocalPointPicker</li> <li>FontSizePicker</li> <li>FormFileUpload</li> </ul>                                                                                                 | 26         27         28         29         30           Controls (7)         Story         Accessibility         Actions |                |
| <ul> <li>With Events</li> <li>With Invalid Dates</li> <li>DatePicker</li> <li>TimePicker</li> <li>Disabled</li> <li>Draggable</li> <li>DropdownMenu</li> <li>Dropdown</li> <li>ExternalLink</li> <li>FocalPointPicker</li> <li>FontSizePicker</li> <li>FormFileUpload</li> <li>FormToggle</li> </ul>                                                                             | 26         27         28         29         30           Controls (7)         Story         Accessibility         Actions |                |
| <ul> <li>With Events</li> <li>With Invalid Dates</li> <li>DatePicker</li> <li>TimePicker</li> <li>Disabled</li> <li>Draggable</li> <li>DropdownMenu</li> <li>Dropdown</li> <li>ExternalLink</li> <li>FocalPointPicker</li> <li>FontSizePicker</li> <li>FormFileUpload</li> <li>FormToggle</li> <li>FormTokenField</li> </ul>                                                     | 26         27         28         29         30           Controls (7)         Story         Accessibility         Actions |                |
| <ul> <li>With Events</li> <li>With Invalid Dates</li> <li>DatePicker</li> <li>TimePicker</li> <li>Disabled</li> <li>Draggable</li> <li>DropdownMenu</li> <li>Dropdown</li> <li>ExternalLink</li> <li>FocalPointPicker</li> <li>FontSizePicker</li> <li>FormFileUpload</li> <li>FormToggle</li> <li>FormTokenField</li> <li>GradientPicker</li> </ul>                             | 26       27       28       29       30         Controls (7)       Story       Accessibility       Actions                 |                |
| <ul> <li>With Events</li> <li>With Invalid Dates</li> <li>DatePicker</li> <li>TimePicker</li> <li>Disabled</li> <li>Draggable</li> <li>DropdownMenu</li> <li>Dropdown</li> <li>ExternalLink</li> <li>FocalPointPicker</li> <li>FontSizePicker</li> <li>FormFileUpload</li> <li>FormToggle</li> <li>FormTokenField</li> <li>GradientPicker</li> <li>Guide</li> </ul>              | 26       27       28       29       30         Controls (7)       Story       Accessibility       Actions                 |                |
| <ul> <li>With Events</li> <li>With Invalid Dates</li> <li>DatePicker</li> <li>TimePicker</li> <li>Disabled</li> <li>Draggable</li> <li>DropdownMenu</li> <li>Dropdown</li> <li>ExternalLink</li> <li>FocalPointPicker</li> <li>FontSizePicker</li> <li>FormFileUpload</li> <li>FormToggle</li> <li>FormTokenField</li> <li>GradientPicker</li> <li>Guide</li> <li>Hon</li> </ul> | 26         27         28         29         30           Controls (7)         Story         Accessibility         Actions |                |

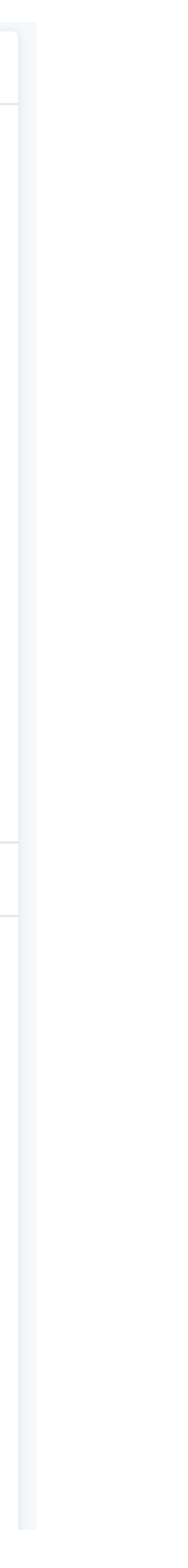

# **Notice Block**

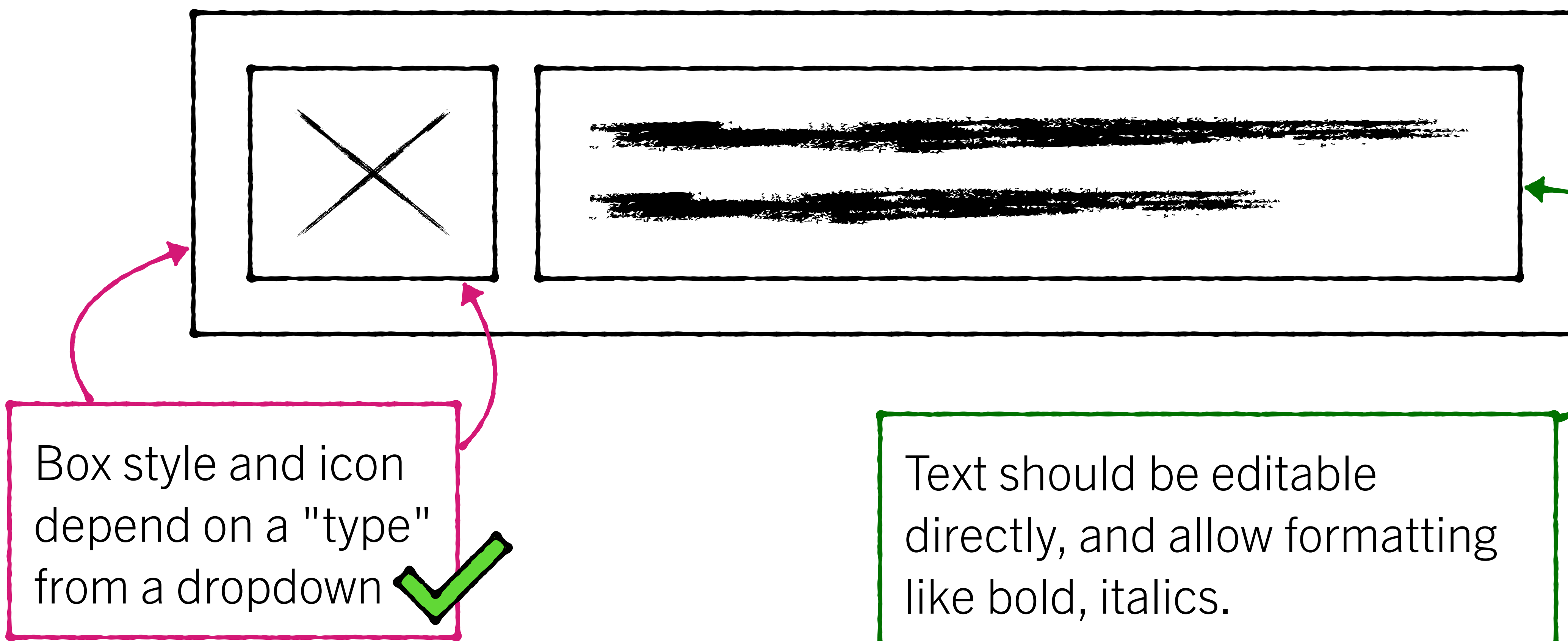

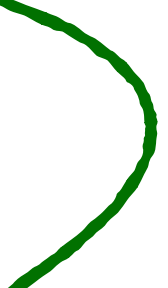

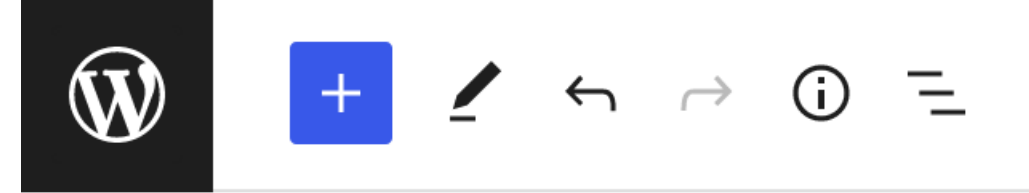

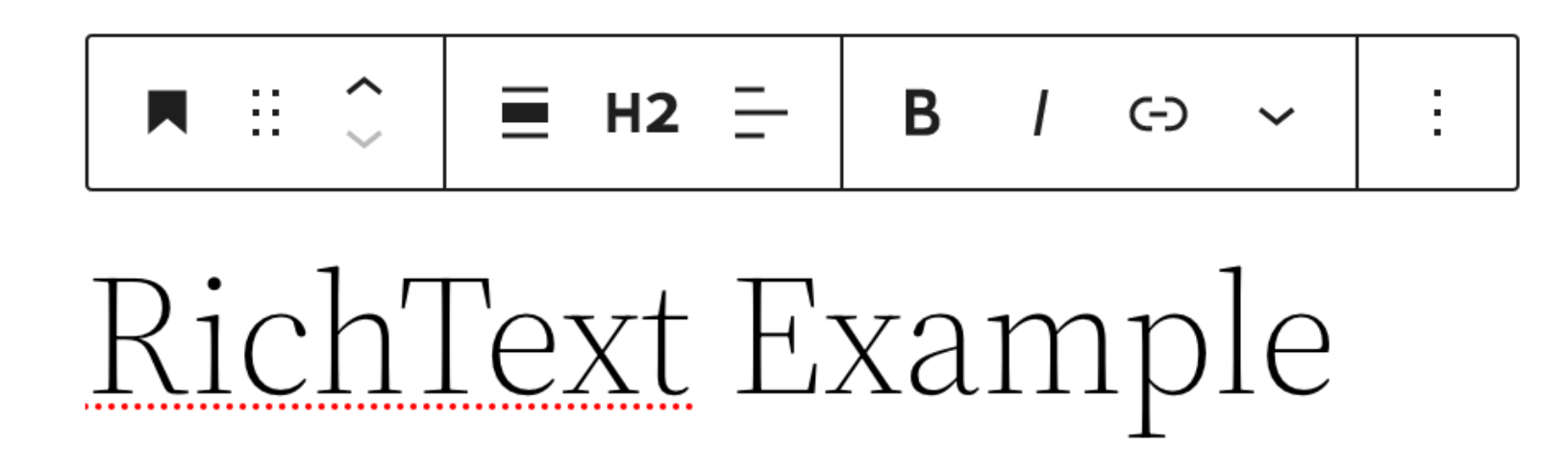

# RichText Component

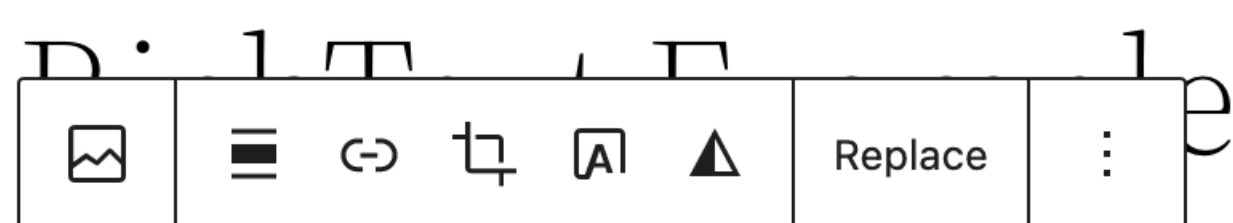

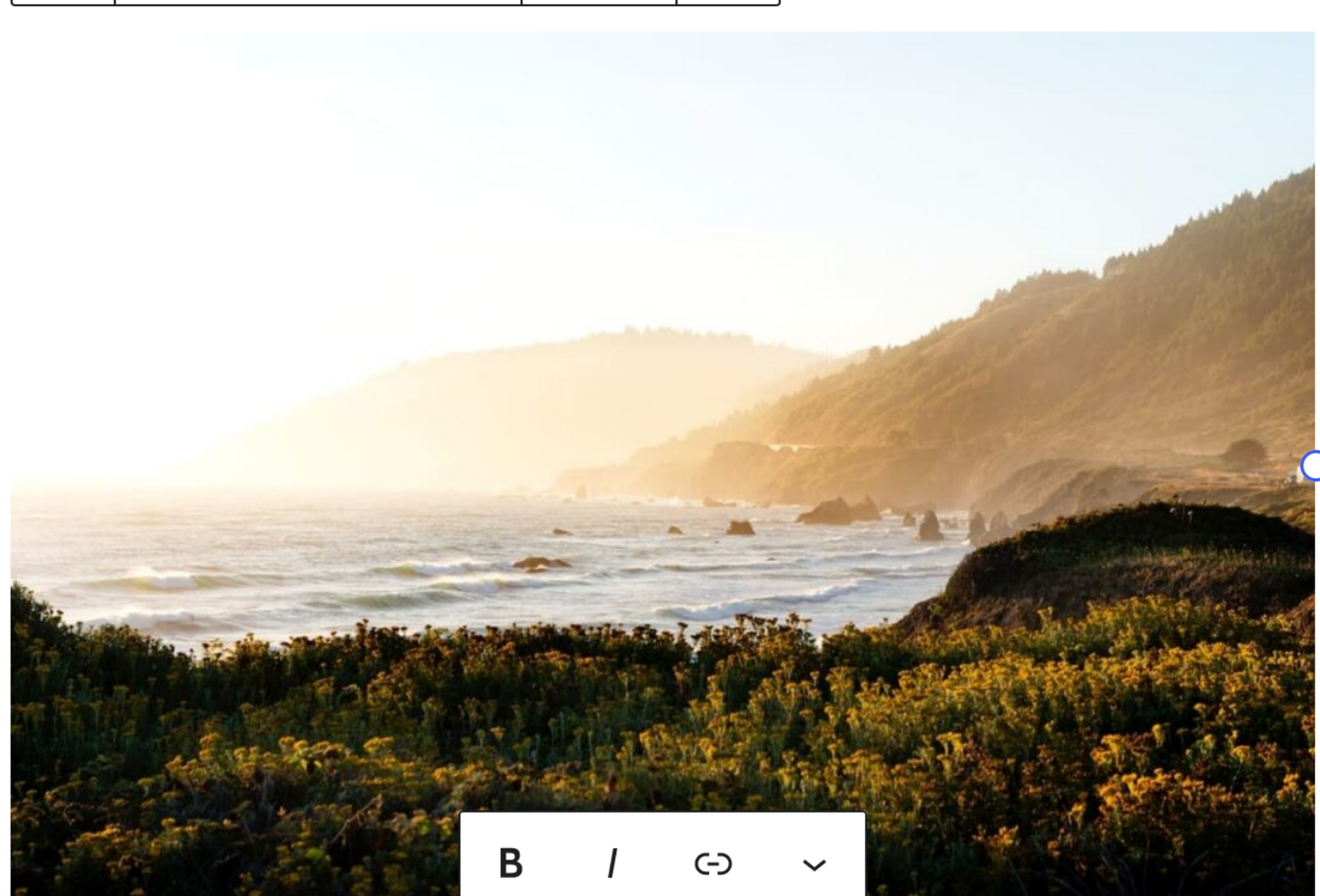

Coastline The ocean at sunrise.

### Save draft Prev

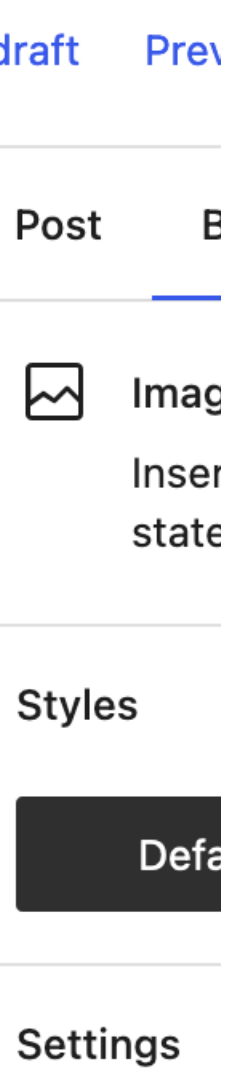

Styles

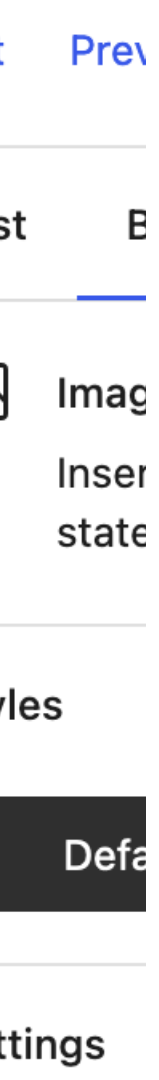

Alt text (alt

**Describe th** empty if the

Image size

Large

Image dim

Width

1024

25% 50%

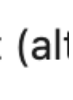

## 2. content attribute edit.js

<>

```
<InspectorControls . . . />
<div { ...useBlockProps( { className } ) }>
    <div className="wp-block-ryelle-notice-block___icon">
        <Icon icon={ icon } />
    </div>
    <RichText
        tagName="div"
        multiline="p"
        className="wp-block-ryelle-notice-block___content"
        onChange={ ( newContent ) \Rightarrow {
             setAttributes( { content: newContent } );
        } }
        value={ content }
    \triangleright
</div>
```

edit.js

 $\sim$ 

<RichText tagName="div" multiline="p" className="wp-block-ryelle-notice-block\_\_\_content" onChange={ ( newContent )  $\Rightarrow$  { setAttributes( { content: newContent } ); } } value={ content }

block.json

"attributes": { "content": { "type": "string", "source": "html", "selector": ".wp-block-ryelle-notice-block\_\_content", "multiline": "p" }, "type": {

• • •

## Code Editor view

 $\leftarrow!$  wp:ryelle/notice-block  $\longrightarrow$ ></div>

<a href="#">articles in this category</a>. </div> </div>

 $\leftarrow!$  /wp:ryelle/notice-block  $\longrightarrow$ 

## <div class="wp-block-ryelle-notice-block is-info-notice"> <div class="wp-block-ryelle-notice-block\_\_\_icon"><svg /</pre>

# <div class="wp-block-ryelle-notice-block\_\_\_content"> This post was last updated in June 2022. View more

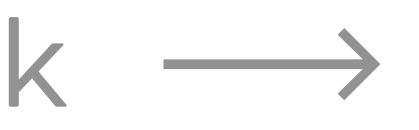

# **2. content attribute** save.js

function save( { attributes } ) {
 const { content, type } = attributes;
 const className = `is-\${ type }-notice`;

# **Notice Block**

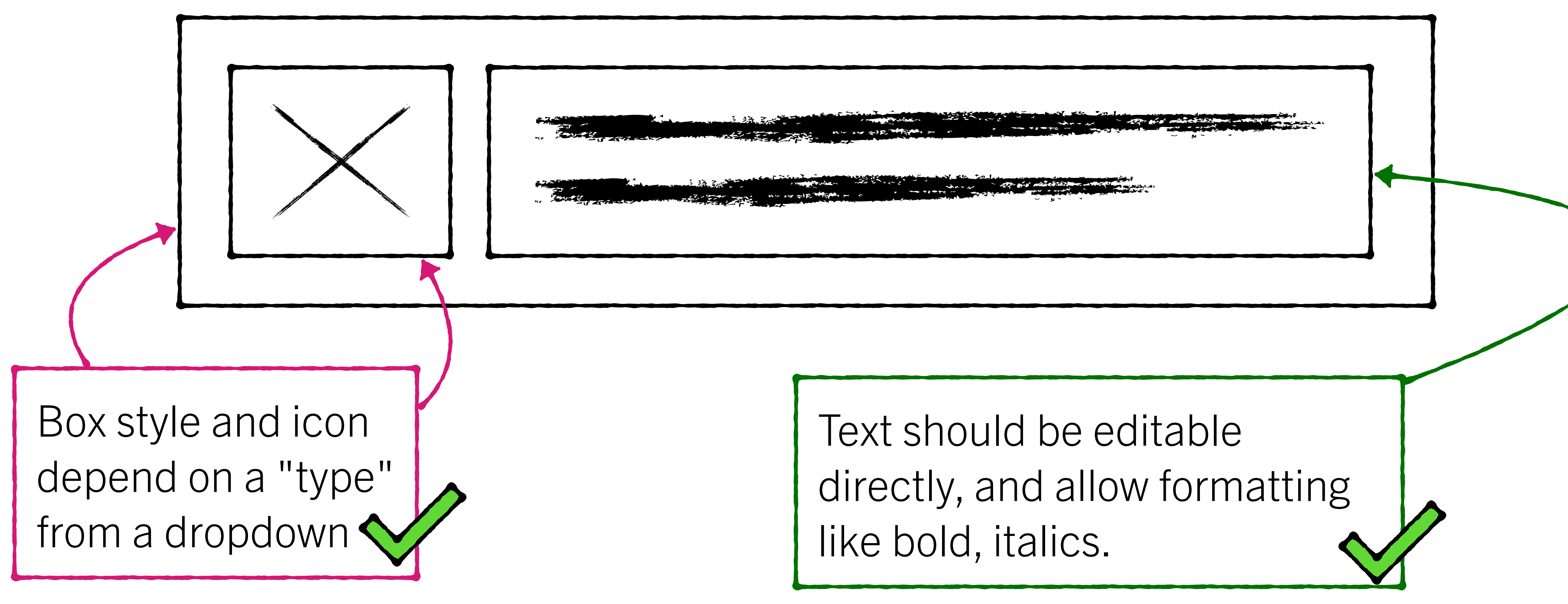

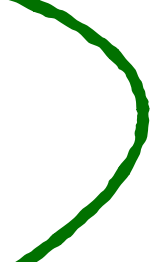

# **3. Block Supports**

# **3. Block supports**

## the options

anchor color text align background alignWide link className gradients customClassName html inserter lock multiple reusable

spacing margin padding blockGap typography fontSize lineHeight

## **3. Block supports** block.json

```
"supports": {
    "align": true,
    "spacing": {
        "margin": [ "top", "bottom" ],
        "padding": true,
        "blockGap": false
    },
    "typography": {
        "fontSize": true,
        "lineHeight": true
```

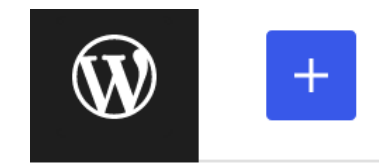

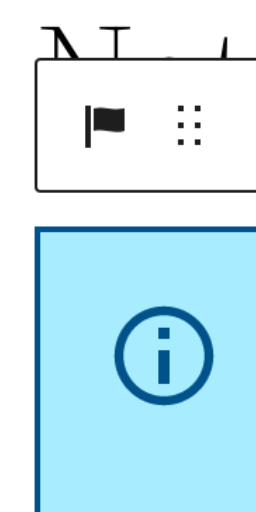

Pharetra magna ac placerat vestibulum lectus mauris ultrices eros. Sem fringilla ut morbi tincidunt augue interdum velit. Aliquam purus sit amet luctus venenatis lectus. Semper viverra nam libero justo laoreet.

Eget gravida cum sociis natoque penatibus et magnis. Proin fermentum leo vel orci porta non pulvinar. Aliquam ut porttitor leo a diam sollicitudin tempor. Vitae ultricies leo integer malesuada nunc. Lacinia at quis risus sed vulputate odio ut enim. Nunc sed augue lacus viverra vitae.

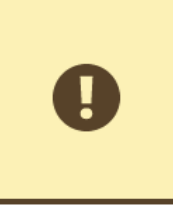

habitant morbi tristique senectus et netus et malesuada fames. Mauris cursus mattis molestie a iaculis at erat pellentesque. Vitae congue mauris rhoncus aenean vel elit scelerisque mauris.

Lectus urna duis convallis convallis tellus.

# **3. Block supports**

Typography

Spacing

Alignment

≠ ∽ → ⊙ =

This post was last updated in June 2022. View more <u>articles in this category</u>.

This notice is left-aligned.

Ut <u>eu sem</u> integer vitae. <u>Sagittis</u> purus sit amet volutpat consequat mauris. Pellentesque

| to draft       | Preview                           | Update            | \$         | :           |
|----------------|-----------------------------------|-------------------|------------|-------------|
| Page           | Block                             |                   |            | ×           |
|                | Notice Blo<br>Add a colo<br>post. | ck<br>r-coded not | tice to yo | ur          |
| Setti<br>Notic | ngs<br>ce type                    |                   |            | ^           |
| Inf            | ormational                        |                   |            | ~           |
| Туро           | ography                           |                   |            | :           |
| Size           | (Custom)                          |                   |            | <b>-</b>    |
| 1.5            |                                   |                   |            | RE          |
| Line           | height                            |                   |            |             |
| 1.4            | $\sim$                            |                   |            |             |
| Dime           | ensions                           |                   |            | :           |
| Pado           | ling                              |                   |            |             |
| 0              | 20 PX                             |                   |            | <b>(</b> -) |
| Marg           | Jin                               |                   |            |             |
|                |                                   |                   |            | \$          |
| 0              | REN 2                             | RE≬               |            |             |
| Adva           | inced                             |                   |            | ~           |

Switch

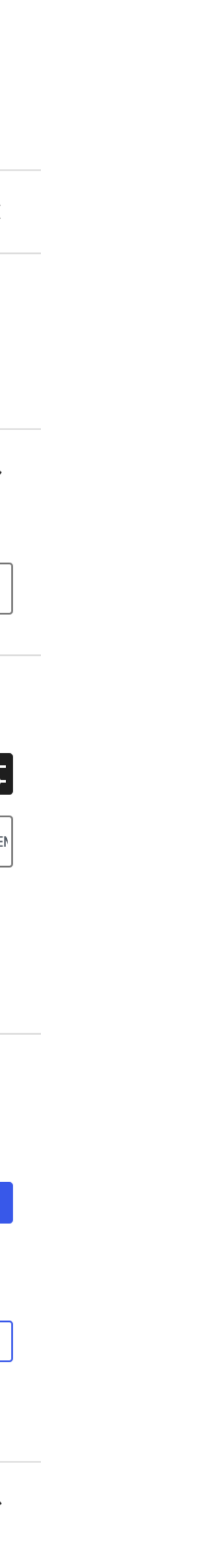

# Troubleshooting

# Troubleshooting

This block contains unexpected or invalid content.

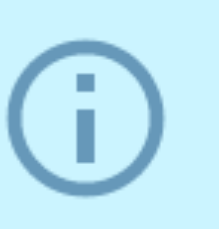

articles in this category.

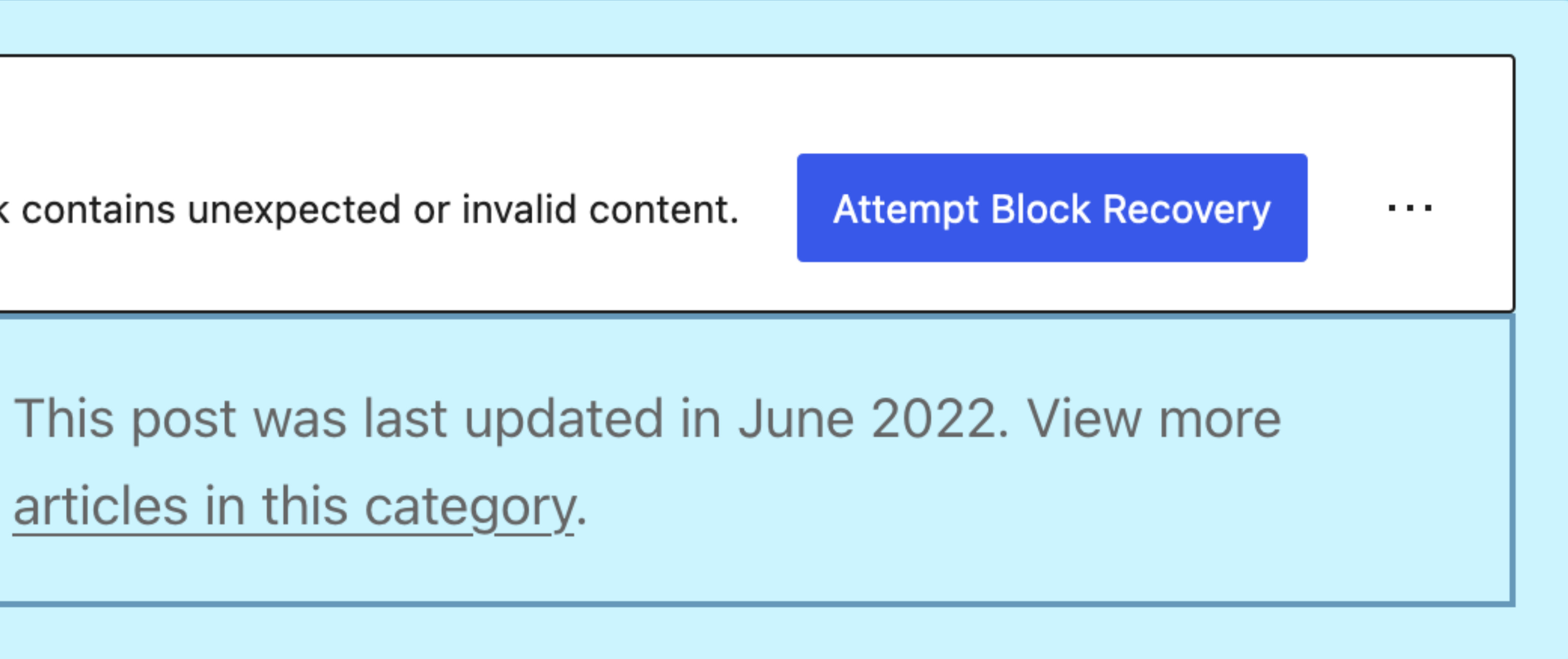

### **ERROR** in ./src/edit.js

npm

Module build failed (from ./node\_modules/babel-loader/lib/index.js): SyntaxError: /Users/ryelle/Sites/personal-site/content/plugins/notice-block/src/edit.js: Unexpected token, expected "," (58:6)

```
controls={ typeOptions.map( ( { label, value } ) => ( {
 56
                    title: label
 57
                    icon: <Icon type={ value } />,
> 58
    Λ
                    isActive: value === type,
 59
                    onClick: () => setAttributes( { type: value } ),
 60
                 }))}
 61
   at instantiate (/Users/ryelle/Sites/personal-site/content/plugins/notice-block/node_modules/@babel/parser/lib/index.js:72:32)
   at constructor (/Users/ryelle/Sites/personal-site/content/plugins/notice-block/node_modules/@babel/parser/lib/index.js:358:12)
    at Object.raise (/Users/ryelle/Sites/personal-site/content/plugins/notice-block/node_modules/@babel/parser/lib/index.js:3341:19)
    at Object.unexpected (/Users/ryelle/Sites/personal-site/content/plugins/notice-block/node_modules/@babel/parser/lib/index.js:3379:16)
    at Object.expect (/Users/ryelle/Sites/personal-site/content/plugins/notice-block/node_modules/@babel/parser/lib/index.js:4008:28)
    at Object.parseObjectLike (/Users/ryelle/Sites/personal-site/content/plugins/notice-block/node_modules/@babel/parser/lib/index.js:13590:14)
    at Object.parseExprAtom (/Users/ryelle/Sites/personal-site/content/plugins/notice-block/node_modules/@babel/parser/lib/index.js:12993:23)
    at Object.parseExprAtom (/Users/ryelle/Sites/personal-site/content/plugins/notice-block/node_modules/@babel/parser/lib/index.js:8041:20)
    at Object.parseUpdate (/Users/ryelle/Sites/personal-site/content/plugins/notice-block/node_modules/@babel/parser/lib/index.js:12622:21)
 @ ./src/index.js 9:0-26 17:8-12
```

webpack 5.73.0 compiled with 1 error and 1 warning in 1900 ms

| npm | ERR! | code ELIFECYCLE                                                   |
|-----|------|-------------------------------------------------------------------|
| npm | ERR! | errno 1                                                           |
| npm | ERR! | notice-block@0.1.0 build: `wp-scripts build`                      |
| npm | ERR! | Exit status 1                                                     |
| npm | ERR! |                                                                   |
| npm | ERR! | Failed at the notice-block@0.1.0 build script.                    |
| npm | ERR! | This is probably not a problem with npm. There is likely addition |
| npm | ERR! | A complete log of this run can be found in:                       |
| npm | ERR! | /Users/ryelle/.npm/_logs/2022-06-19T16_47_49_705Z-debug.log       |

at Object.parseExprSubscripts (/Users/ryelle/Sites/personal-site/content/plugins/notice-block/node\_modules/@babel/parser/lib/index.js:12643:23)

al logging output above.

ERROR in ./src/edit.js Module build failed (from ./node\_modules/babel-loader/lib/index.js): SyntaxError: /Users/ryelle/Sites/personal-site/content/plugins/notice-block/src/edit.js: Unexpected token, expected "," (58:6)

controls={ typeOptions.map( ( { label, value } ) => ( { 56 title: label 57 icon: <Icon type={ value } />, > 58 Λ isActive: value === type, 59 onClick: () => setAttributes( { type: value } ), 60 }))} 61

at instantiate (/Users/ryelle/Sites/personal-site/content/plugins/notice-block/node\_modules/@babel/parser/lib/index.js:72:32) at constructor (/Users/ryelle/Sites/personal-site/content/plugins/notice-block/node\_modules/@babel/parser/lib/index.js:358:12) at Object.raise (/Users/ryelle/Sites/personal-site/content/plugins/notice-block/node\_modules/@babel/parser/lib/index.js:3341:19) at Object.unexpected (/Users/ryelle/Sites/personal-site/content/plugins/notice-block/node\_modules/@babel/parser/lib/index.js:3379:16) at Object.expect (/Users/ryelle/Sites/personal-site/content/plugins/notice-block/node\_modules/@babel/parser/lib/index.js:4008:28) at Object.parseObjectLike (/Users/ryelle/Sites/personal-site/content/plugins/notice-block/node\_modules/@babel/parser/lib/index.js:13590:14) at Object.parseExprAtom (/Users/ryelle/Sites/personal-site/content/plugins/notice-block/node\_modules/@babel/parser/lib/index.js:12993:23) at Object.parseExprAtom (/Users/ryelle/Sites/personal-site/content/plugins/notice-block/node\_modules/@babel/parser/lib/index.js:8041:20) at Object.parseExprSubscripts (/Users/ryelle/Sites/personal-site/content/plugins/notice-block/node\_modules/@babel/parser/lib/index.js:12643:23) at Object.parseUpdate (/Users/ryelle/Sites/personal-site/content/plugins/notice-block/node\_modules/@babel/parser/lib/index.js:12622:21) @ ./src/index.js 9:0-26 17:8-12

```
webpack 5.73.0 compiled with 1 error and 1 warning in 1900 ms
         code ELIFECYCLE
         errno 1
         notice-block@0.1.0 build: `wp-scripts build`
        Exit status 1
        Failed at the notice-block@0.1.0 build script.
         This is probably not a problem with npm. There is likely additional logging output above.
         A complete log of this run can be found in:
             /Users/ryelle/.npm/_logs/2022-06-19T16_47_49_705Z-debug.log
```

# 4. BlockControls

# Anatomy

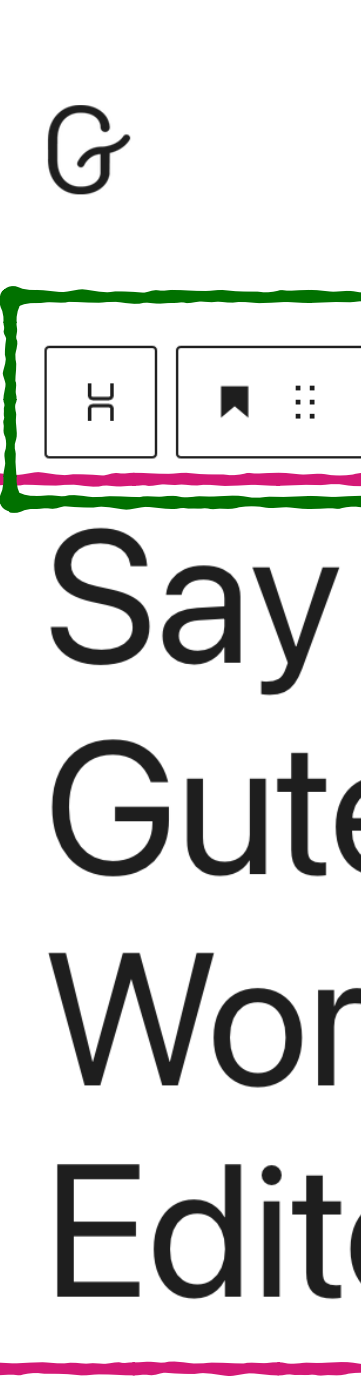

Experience the building your firs

Try Gutenberg

This page was bui

| $\leftarrow$ | $\rightarrow$ | <b>(</b> ) | 1 |
|--------------|---------------|------------|---|
|              |               |            |   |

| + $\checkmark \leftrightarrow \Rightarrow$ (i) =                                                                                          | Previe                                                                                                    | w Publish                                                                                                 | > :                                  |
|----------------------------------------------------------------------------------------------------|----------------------------------------------------------------------------------------------------|----------------------------------------------------------------------------------------------------|--------------------------------------|
| ■ :: ↓ H1 = B / ⇔ ✓ :                                                                                                    | Document<br>Headin<br>Introdu<br>organiz<br>(and se<br>the stru                                                               | Block<br>g<br>ce new sections and<br>ce content to help vi<br>earch engines) unde<br>ucture of your conte | X<br>d<br>isitors<br>erstand<br>ent. |
| ay Hello to<br>Sutenberg, the<br>VordPress<br>ditor                                                                                       | <ul> <li>Text</li> <li>Backgr</li> <li>Link</li> <li>Typography</li> <li>Size</li> <li>Level 6</li> <li>Appearance</li> </ul> | Letter c                                                                                                  | i<br>i<br>ase<br>Ab                  |
| ience the flexibility that blocks allow, whether you're<br>ng your first site or write code for a living.<br>Gutenberg today in WordPress | Dimensions                                                                                                    |                                                                                                    | +                                    |
| age was built with blocks — pieces of content that you can move around. Click around to explore them.                                     |                                                                                                    |                                                                                                    |                                      |

Document > Group > Columns > Column > Stack > Heading

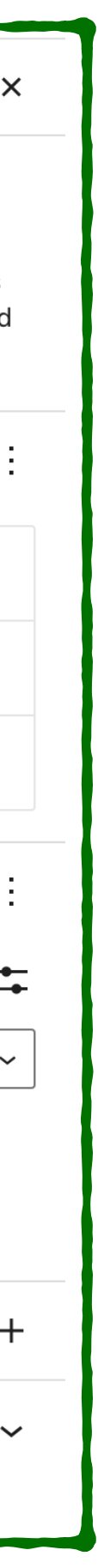

## 4. BlockControls

edit.js

<BlockControls group="block"> <ToolbarDropdownMenu text={ sprintf( \_\_( 'Type: %s', 'notice-block' ), getOptionLabel( type ) ) } icon={ false } controls={ typeOptions }  $\wedge$ </BlockControls>

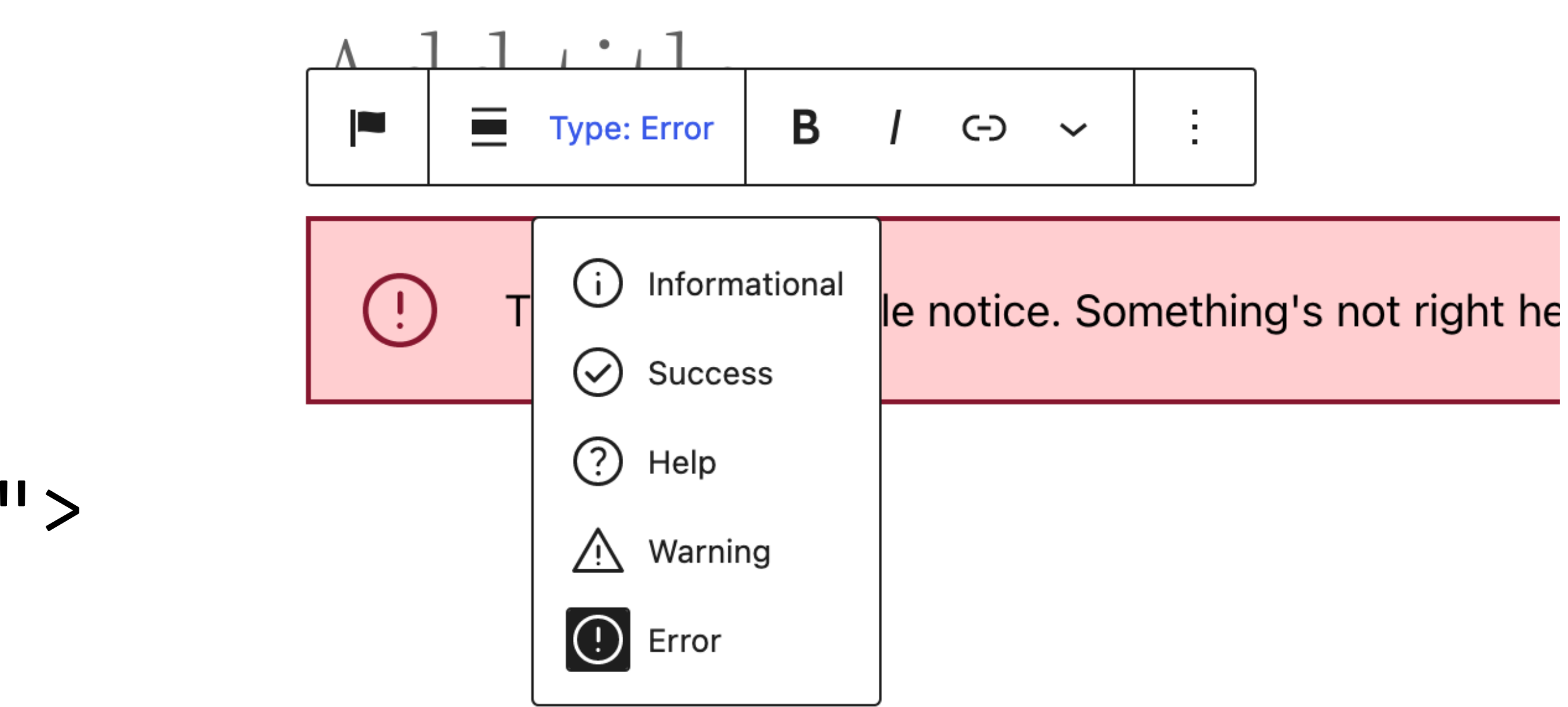

# 4. BlockControls

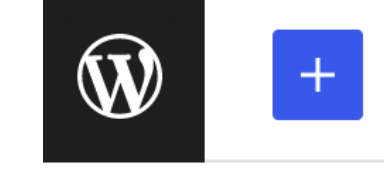

(!)

Page > Notice Block

| $\checkmark$ $\leftrightarrow$ $\ominus$ $\bigcirc$ $=$    | Save draft | Preview                             | Publish           | *           |
|------------------------------------------------------------|------------|-------------------------------------|-------------------|-------------|
|                                                            | Page       | Block                               | _                 | >           |
| Type: Error <b>B</b> / C-> ~ :                             |            | Notice Bloo<br>Add a color<br>post. | ck<br>r-coded not | ice to your |
| This is an error-style notice. Something's not right here. | Туро       | graphy                              |                   | +           |
|                                                            | Dime       | nsions                              |                   | 4           |
|                                                            | Adva       | nced                                |                   | `           |
|                                                            |            |                                     |                   |             |
|                                                            |            |                                     |                   |             |
|                                                            |            |                                     |                   |             |
|                                                            |            |                                     |                   |             |
|                                                            |            |                                     |                   |             |

 $\sim$ 

# 5. Block Variations

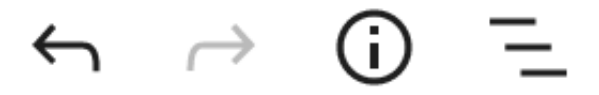

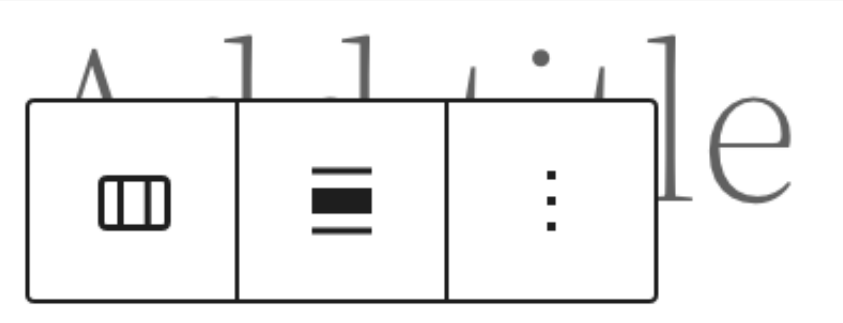

### 

Select a variation to start with.

| 100          | 50 / 50 | 30 / 70 | 70 / 30 | 33   33   33 |
|--------------|---------|---------|---------|--------------|
|              |         |         |         |              |
| 25 / 50 / 25 |         |         |         |              |
| <u>Skip</u>  |         |         |         |              |

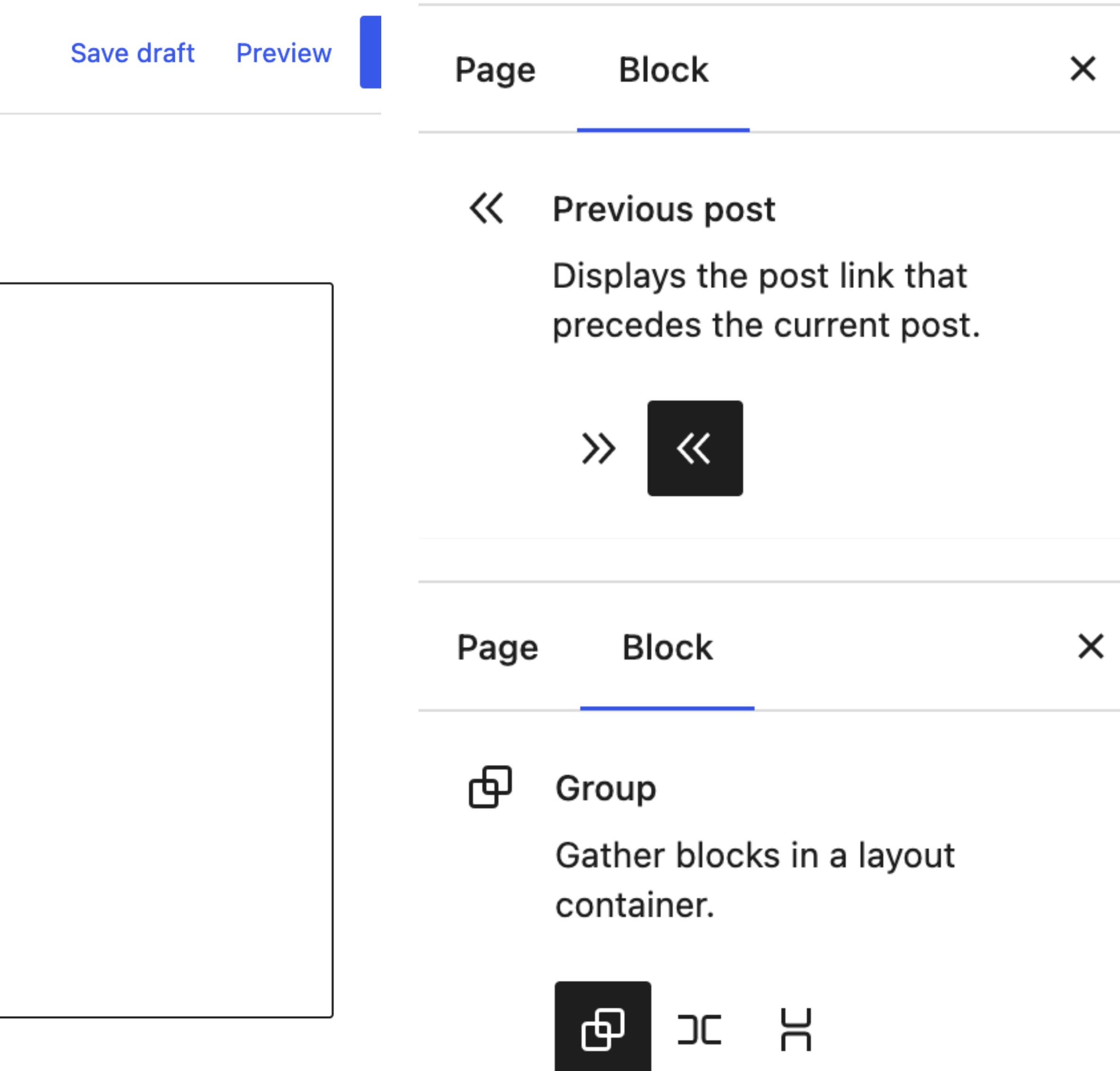

## 5. Block variations index.js

```
registerBlockType( metadata.name, {
    edit: Edit,
    save,
    variations: [
        {
            name: 'info',
            title: "Informational Notice"
            scope: [ 'transform' ],
            icon: () \Rightarrow <Icon type="info" />,
            attributes: { type: 'info' },
                 blockAttributes.type \equiv variationAttributes.type,
        },
    ],
```

isActive: ( blockAttributes, variationAttributes )  $\Rightarrow$ 

# **5. Block** Variations

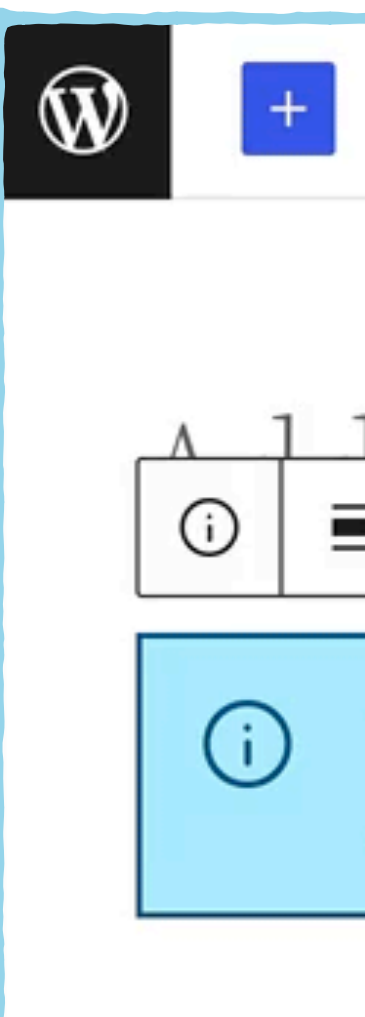

Page > Informational Notice

| <u>/</u> ∽ → 0) =                                                                | ✓ Saved Preview Publish | <b>\$</b> |
|----------------------------------------------------------------------------------|-------------------------|-----------|
| 1 , • , 1<br>■ Type: Informational <b>B</b> / ⊂⊃ ~ :                             | Page Block              | X         |
| This post was last updated in June 2022. View more<br>articles in this category. |                         | 7 ()      |
|                                                                                  | Typography              | +         |

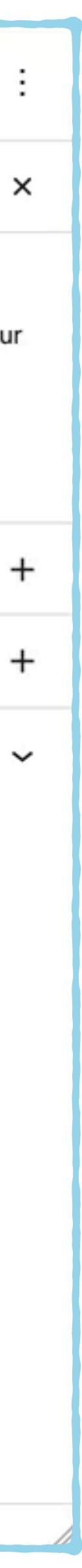

Advanced

# Sharing

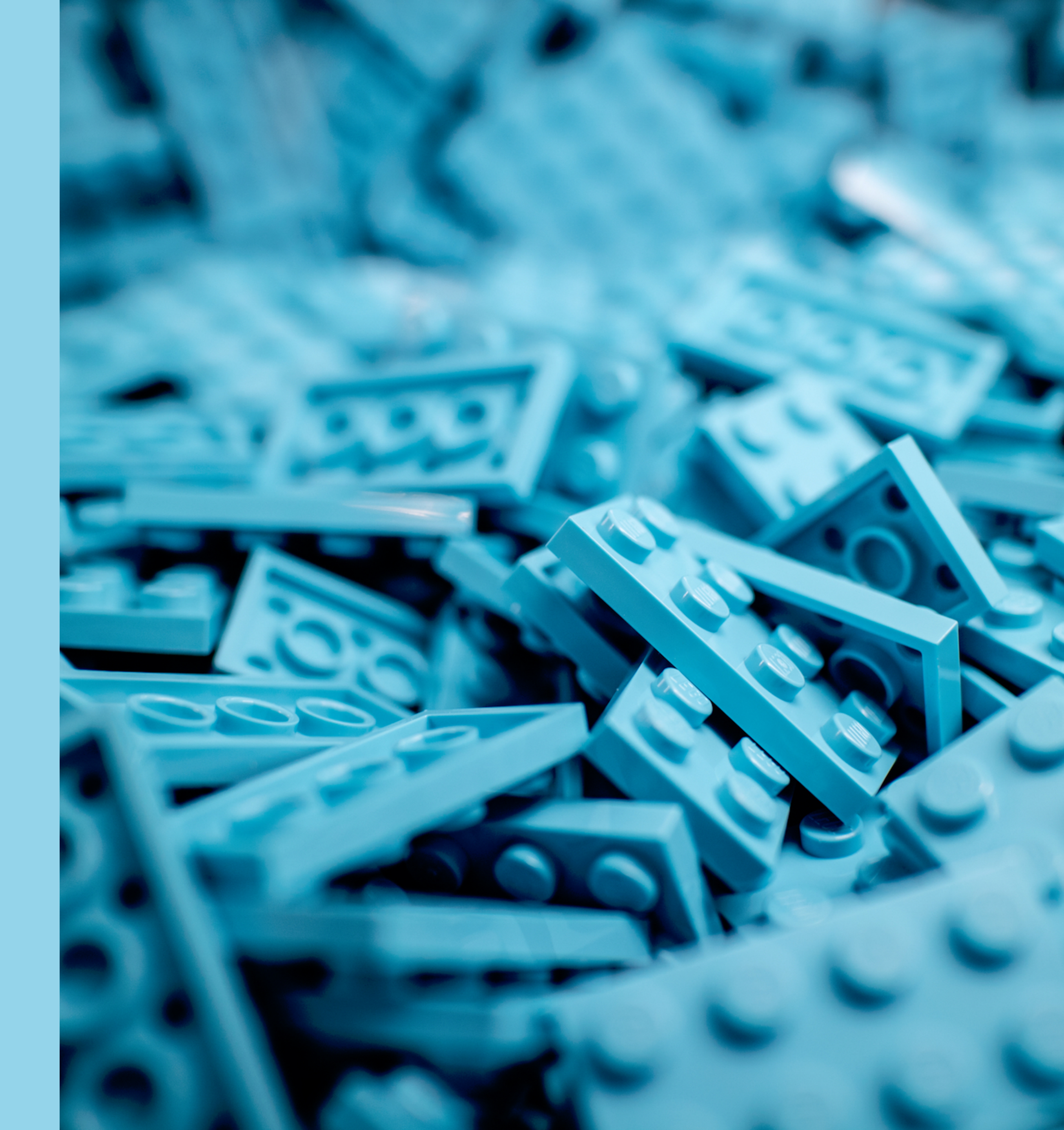

### Browse: **Block**

Block Plugins as used in the Block Directory

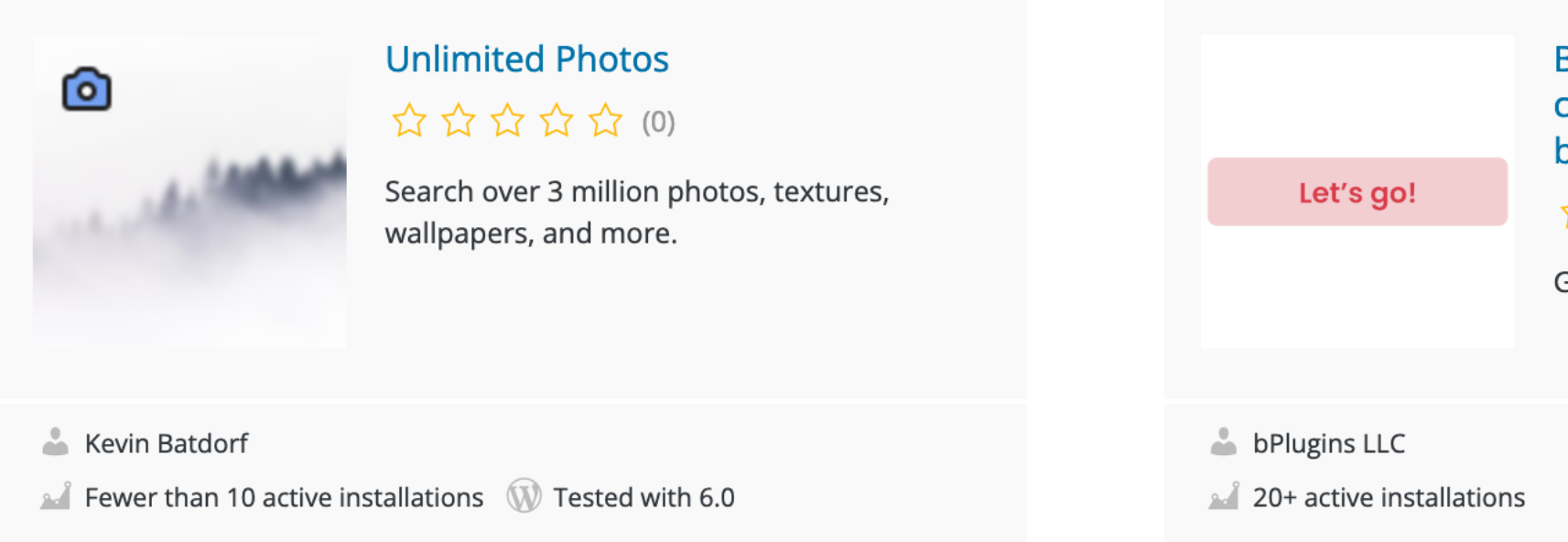

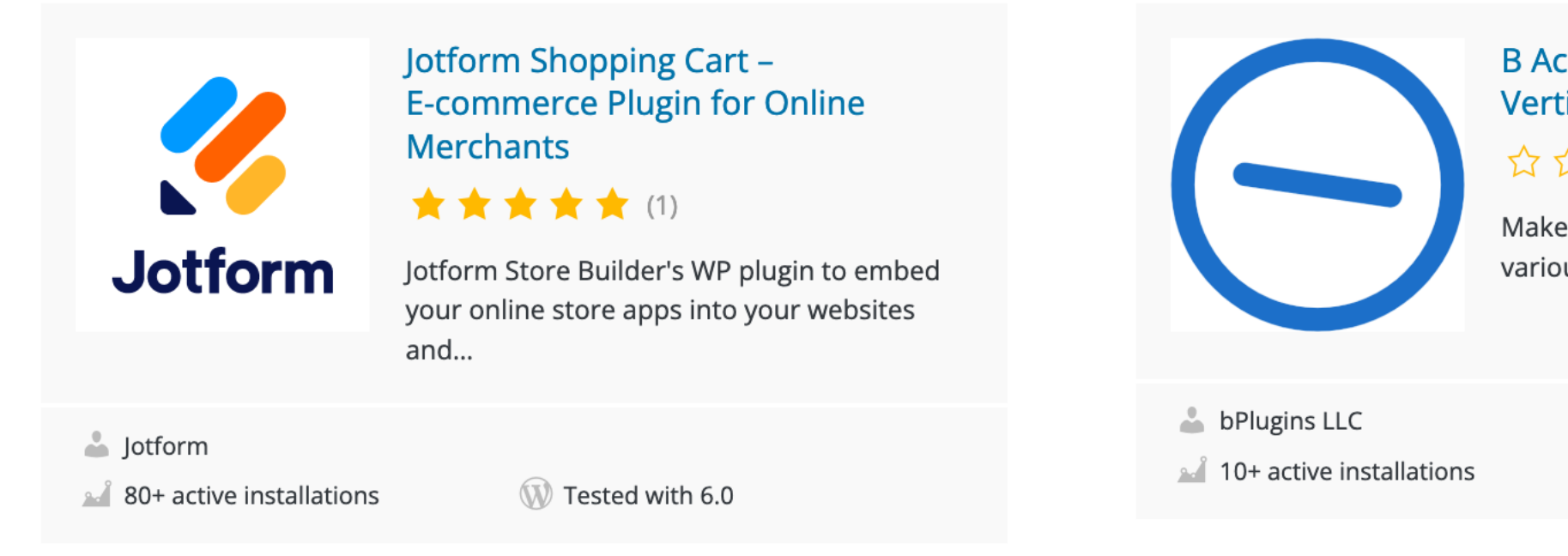

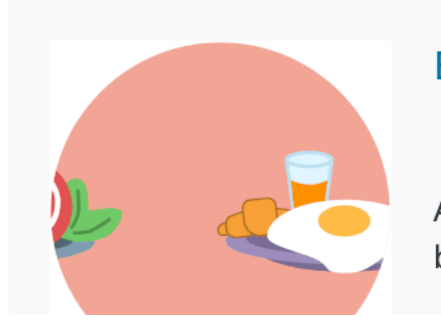

B Carousel Block – Responsive slider

☆☆☆☆☆(0)

A lightweight and fully functional carousel builder plugin for WordPress

Choose from 22 beautiful image filters. **Block Directory** 

### Button Block – Get fully customizable & multi-functional buttons

公公公公公(0)

Get multi functional buttons

W Tested with 6.0

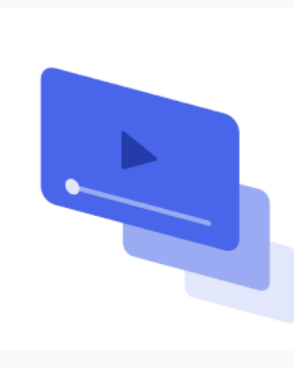

### Video Gallery Block – Display your videos as gallery in a professional way

☆☆☆☆☆(0)

Display your videos as gallery in a professional way.

### 📥 bPlugins LLC

Fewer than 10 active installations 🕠 Tested with 6.0

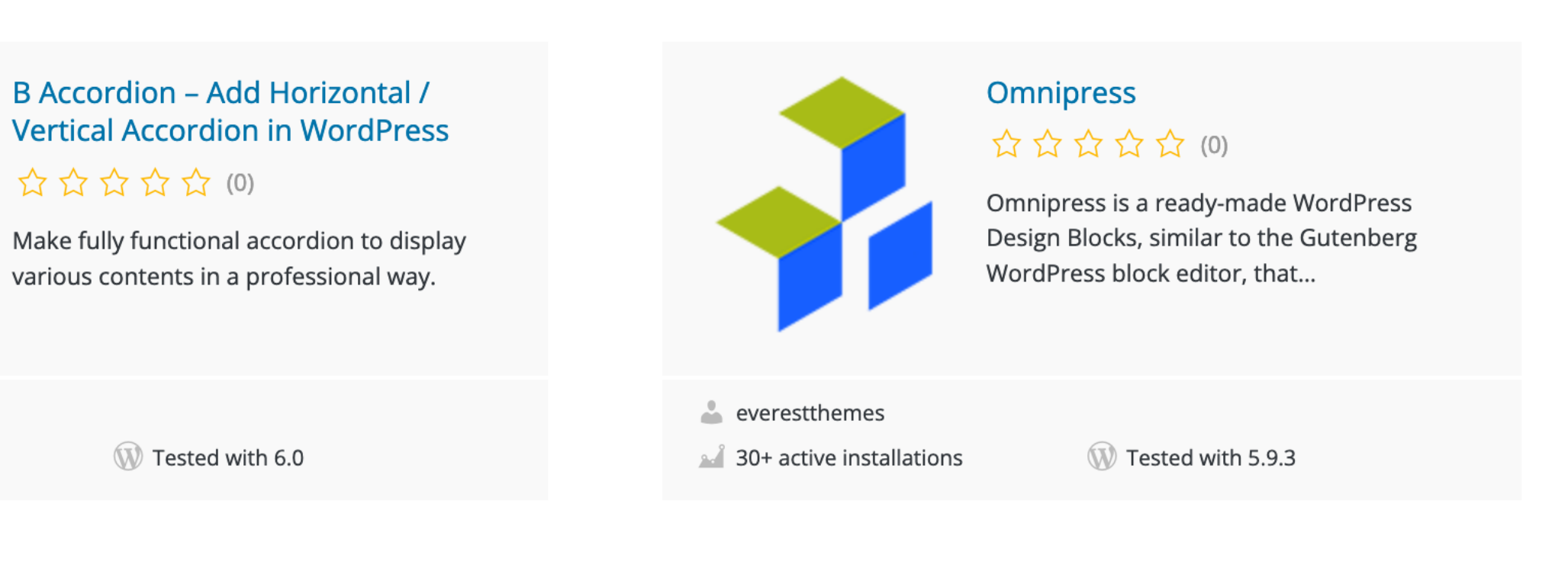

Image Filters  $\star$   $\star$   $\star$   $\star$   $\star$  (1)

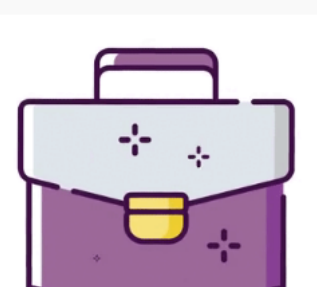

### Portfolio Block – Make and display your portfolio in a professional way

☆☆☆☆☆ (0)

Make and display your portfolio in a professional way.

## https://wordpress.org/plugins/browse/block/

# Finding & installing blocks

| ₩ ×          |
|--------------|
| Search I     |
| Blocks       |
| TEXT         |
| ۹            |
| Paragraph    |
| 77           |
| Quote        |
| <b></b>      |
| Preformatted |
| P            |
| Verse        |
| MEDIA        |
|              |
|              |
| Image        |
| Page > Parag |
|              |

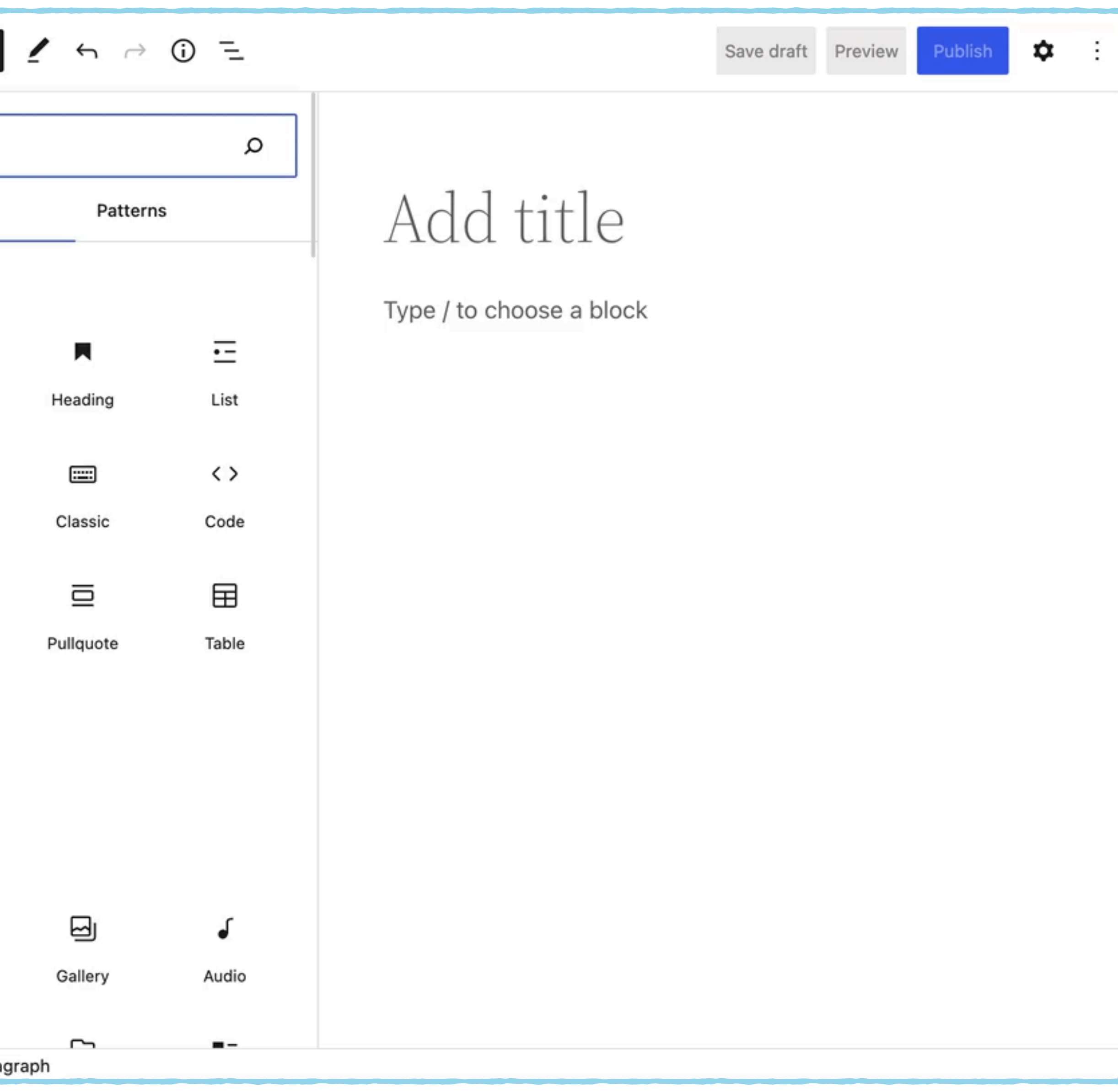

# Publishing your block plugin

wordpress.org/plugins/developers/block-plugin-validator/

## **Block Plugin Checker**

This tool will help determine if a WordPress block plugin is suitable for inclusion in the Block Directory. Enter a SVN repository URL, Github URL, or plugin slug to check. Please note this is a work in progress.

Plugin repo URL

| https://github.com/ryelle/notice-block/tree/error | Check Plugin! |
|---------------------------------------------------|---------------|
| Or upload a plugin ZIP file.                      |               |

## Results

Results for https://github.com/ryelle/notice-block.git/branches/error revision 21

Some problems were found. They need to be addressed for your plugin to be included in the Block Directory.

### **FATAL ERRORS**

These issues must be fixed before this block can appear in the block directory.

▼ No blocks found in plugin.

To work in the Block Directory, a plugin must register a block. Generally one per plugin (multiple blocks may be permitted if those blocks are interdependent, such as a list block that contains list item blocks).

If your plugin doesn't register a block, it probably belongs in the main Plugin Directory rather than the Block Directory.

Learn how to create a block.

▼ Issues found in block.json file.

src/block.json: block.json[name] does not match pattern ^[a-z][a-z0-9-]\*/[a-z][a-z0-9-]\*\$.

### RECOMMENDATIONS

These are suggestions to improve your block. While they are not required for your block plugin to be added to the Block Directory, addressing them will help people discover and use your block.

► No translations are loaded for the scripts.

### NOTES

Found a license in readme.txt: GPL-2.0-or-later.

Found the "block" tag in readme.txt.

Found 806 B of PHP code. Thanks for keeping it minimal!

# Publishing your block plugin

wordpress.org/plugins/developers/add/

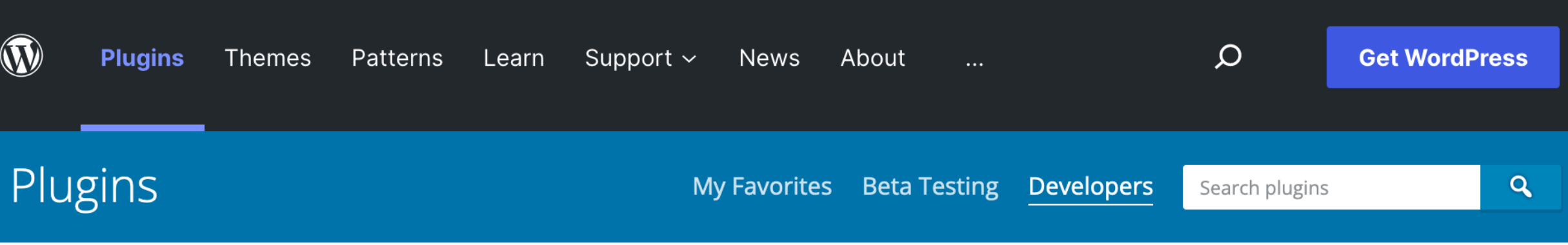

## Add Your Plugin

Before you submit your plugin, we ask you to review our <u>Guidelines</u> and read the <u>Frequently Asked</u> Questions. A brief selections of common questions are listed below the form.

Currently there are **38** plugins awaiting review.

Select File

Maximum allowed file size: 10 MB

I have read the <u>Frequently Asked Questions</u>.

This plugin complies with all of the <u>Plugin Developer Guidelines</u>.

□ I have permission to upload this plugin to WordPress.org for others to use and share.

This plugin, all included libraries, and any other included assets are licenced as GPL or are under a GPL compatible license.

### Upload

Once submitted, your plugin will be manually reviewed for any common errors as well as ensuring it complies with <u>all the guidelines</u>.

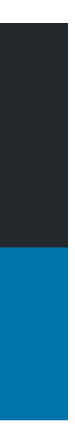

# Publishing your block plugin

wordpress.org/plugins/developers/block-plugin-validator/

## **Block Plugin Checker**

This tool will help determine if a WordPress block plugin is suitable for inclusion in the Block Directory. Enter a SVN repository URL, Github URL, or plugin slug to check. Please note this is a work in progress.

Plugin repo URL

| recipe-block                 | Check Plugin! |
|------------------------------|---------------|
| Or upload a plugin ZIP file. |               |

## Results

Results for https://plugins.svn.wordpress.org/recipe-block/trunk revision 2745472

No issues were found. You can add your plugin to the Block Directory.

### **PLUGIN REVIEW TOOLS**

### **Test Results**

Test details

Test passed.

Screenshot from last test run

- Edit plugin
- Trac browser

Add Recipe Block to Block Directory

**Test Recipe Block** 

### NOTES

Found a license in readme.txt: GPLv2 or later.

Found the "block" tag in readme.txt.

Found 4 blocks.

Found file /build/recipe-block.js.

Found file /build/recipe-block.css.

JSON file assets/js/blocks/recipe-ingredients/block.json is valid.

JSON file assets/js/blocks/recipe-meta/block.json is valid.

accots /is /blocks /nocing dinactions /block is on is valid

## ryelle.codes/wcmontclair-2022

## #WCMontclair

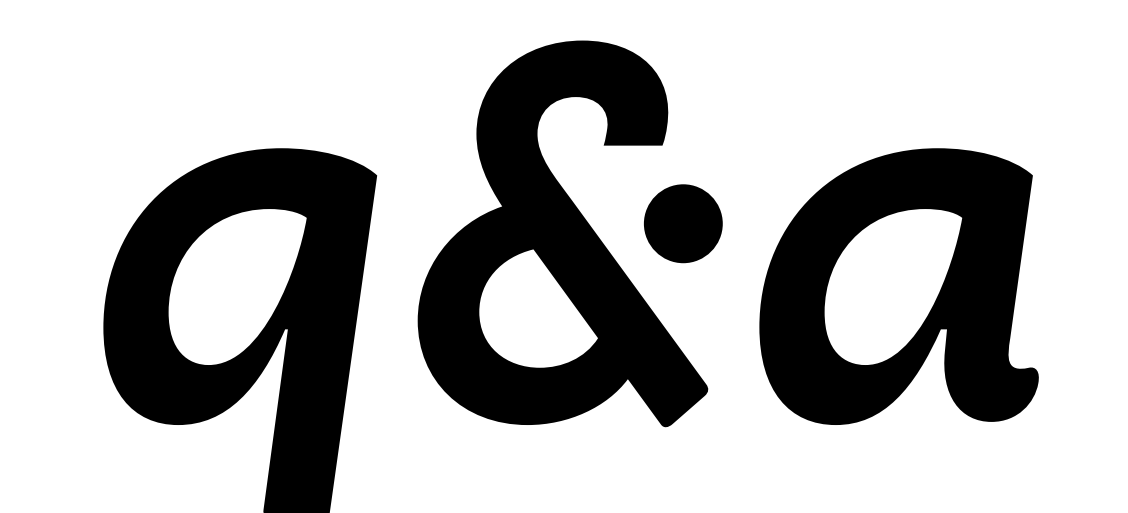

## @ryelle